# Upgrading OmniSwitch 7700/7800/8800 to 5.1.6.R02

# **Overview**

This instruction sheet documents how to upgrade OmniSwitch 7700 CMM (OS7700-CMM), OmniSwitch 7800 CMM (OS7800-CMM), and OmniSwitch 8800 CMM (OS8800-CMM) modules to 5.1.6.R02 software and firmware. These upgrade (all types) can be done locally or remotely, without physically accessing the chassis.

WARNING. Failure to follow the steps correctly can permanently damage CMM hardware.

This instruction sheet only applies to users upgrading to 5.1.6.R02. Do not use this instruction sheet for upgrades on later builds.

**CAUTION.** If you want to downgrade from 5.1.6.R02 on a switch with dual CMMs, the downgrade *must* be done individually on the CMMs. There is no problem on a single CMM chassis.

# **Upgrade Steps**

This instruction sheet requires that the following conditions exist or are performed before upgrading:

Perform the following steps:

- 1 Use WebView (see Verifying the Upgrade with WebView on page 26) or use the show hardware info and the show microcode commands (see Verifying the Upgrade with the CLI on page 37) to verify that the MiniBoot/BootROM version is 5.4.1.455.R01, the FPGA version is 44, and the software version is 5.1.6.R02. If so, do *not* perform these instructions. If not, continue to the next step.
- 2 If the software version is not 5.1.6.R02 perform the steps described in Upgrading the Image Files with WebView on page 4 or Upgrading the Image Files with the CLI on page 28.
- 3 If the MiniBoot/BootROM version is not 5.4.1.455.R01 perform the steps the steps described in Updating the MiniBoot/BootROM with WebView on page 8 or Updating the MiniBoot/ BootROM with the CLI on page 30.
- 4 If the FPGA version is not 44 perform the steps described in Upgrading OmniSwitch 7700/7800 FPGA with WebView on page 13, or Upgrading OmniSwitch 8800 FPGA with WebView on page 18, Upgrading OmniSwitch 7700/7800 FPGA with the CLI on page 32, or Upgrading OmniSwitch 8800 FPGA with the CLI on page 34

**CAUTION.** By default, a shunt connecting pins 1 and 2 on jumper block J31 (OS7700-CMM), jumper J345 (OS7800-CMM), or jumper J21 (OS8800-CMM) is installed on all CMMs. (This jumper connection allows firmware upgrades on CMMs.) If this shunt has been removed and you need to upgrade your CMM's firmware, perform the steps in **Program Enable Jumpers Not Installed** on page 38 in the **Troubleshooting** section before proceeding.

## **Prerequisites**

This instruction sheet requires that the following conditions exist or are performed before upgrading:

- All CLI commands must be executed via a Console Port connection, not through a Telnet session. If you are performing a remote upgrade, then the console port must be connected through a terminal server (via Telnet, PuTTY, etc.) in the same location as the switch you are upgrading.
- Alcatel recommends that you have at least 4.2 MB of free space in /flash memory on OmniSwitch 7700/7800 and 8800 switches before beginning.
- If all of the update files (miniboot.default, miniboot.backup, bootrom.bin, and either Ffpga.upgrade\_kit or Efpga.upgrade\_kit) are to be downloaded to flash at the same time, then there should be 6 megabytes of flash free prior to the load and subsequent update.
- The person performing the upgrade must:
  - be the responsible party for maintaining the switches' configuration
  - be aware of any issues that may arise from a network outage caused by improperly loading this code
  - understand that the switch must be rebooted and network users will be affected by this procedure
  - have a working knowledge of the switch to configure it to accept an FTP connection through the EMP or Network Interface (NI) Ethernet port.

**WARNING.** Do not proceed until all the above prerequisites have been met.

# **List of Topics**

| See below for a list of topics in this instruction sheet. |    |
|-----------------------------------------------------------|----|
| Upgrading the Image Files with WebView                    | 4  |
| Updating the MiniBoot/BootROM with WebView                | 8  |
| Upgrading OmniSwitch 7700/7800 FPGA with WebView          | 13 |
| Upgrading OmniSwitch 8800 FPGA with WebView               |    |
| Verifying the Upgrade with WebView                        | 26 |
| Verifying the Firmware with WebView                       | 26 |
| Verifying the Software with WebView                       | 27 |
| Upgrading the Image Files with the CLI                    |    |
| Updating the MiniBoot/BootROM with the CLI                | 30 |
| Upgrading OmniSwitch 7700/7800 FPGA with the CLI          |    |
| Upgrading OmniSwitch 8800 FPGA with the CLI               |    |
| Verifying the Upgrade with the CLI                        | 37 |
| Troubleshooting                                           |    |
| Program Enable Jumpers Not Installed                      |    |

## **Upgrading the Image Files with WebView**

Follow the steps below to upgrade the image files on OmniSwitch 7700/7800/8800 switches to Release 5.1.6.R02 with WebView. You should review all steps in this procedure before beginning.

**Caution.** Do not FTP the **miniboot.default**, **miniboot.backup**, **bootrom.bin**, and FPGA files at this time. See the related sections for those instructions.

**Recommendation.** release 5.1.6.R02 configuration files are *not* backwards compatible to Release 5.1.5 and earlier. Therefore, Alcatel recommends that you back up your configuration files before beginning.

1 FTP the 5.1.6.R02 image files to the /flash/working directory.

Note. If you have dual CMMs make sure you FTP the files to the primary CMM.

- **2** Log into WebView.
- **3** Select System > System Mgmt > Install as shown below:

| 🏉 Webview- 10.2                            | 55.11.242 - Microsoft Internet Explorer         |                             |                                                                                    |
|--------------------------------------------|-------------------------------------------------|-----------------------------|------------------------------------------------------------------------------------|
| <u> _ E</u> ile <u>E</u> dit <u>V</u> iev  | v F <u>a</u> vorites <u>T</u> ools <u>H</u> elp |                             |                                                                                    |
| Back Forw                                  | ard Stop Refresh Home Search Favo               | ites History Mail Print     |                                                                                    |
| Address Address http://                    | /10.255.11.242/web/content/login.html           |                             | 💌 ∂ Go 🗍 Links 🎽                                                                   |
|                                            |                                                 | Falcon (                    | (10.255.11.242.)<br>Options   Save Configuration   Help   About   Teinet   Log Out |
| Physical                                   | System Mgmt Time/Date/Zone System Info          | File Management Install Ima | ages Switch Logging Snapshot                                                       |
| Layer 2                                    |                                                 |                             |                                                                                    |
| Networking<br>Policy<br>Security<br>System | Local Installation                              | <u>*</u>                    |                                                                                    |
| <b>6</b> 7                                 | File Transfer                                   |                             | View Images/Directory Contents                                                     |
|                                            | Leastien of Arekiuser                           | Province                    | - <u>View Working Images</u>                                                       |
| Interfaces                                 |                                                 | Diowse                      | - <u>View Certified Images</u>                                                     |
|                                            | Available                                       | Selected                    | - View Working Directory                                                           |
| AIP                                        |                                                 |                             | - View Certified Directory                                                         |
| <b>.</b>                                   |                                                 |                             | Install Images / Reload CMM                                                        |
| SNMP                                       | Add >                                           |                             | Install Image                                                                      |
| ~ ^                                        | < Remove                                        |                             |                                                                                    |
|                                            | ó dd all ss                                     |                             | Reload CMM from Working Reload                                                     |
| RMON                                       |                                                 |                             | Help                                                                               |
| 1                                          | << Hemove All                                   |                             |                                                                                    |
|                                            |                                                 |                             | Update                                                                             |
| WebViewMgmt                                |                                                 |                             | - <u>Bootrom</u>                                                                   |
| Ľ,                                         |                                                 |                             | - <u>Default Miniboot</u>                                                          |
| System Mamt                                |                                                 |                             | - Backup Miniboot                                                                  |
| ey area night                              |                                                 | Transfer                    | - <u>FPGA</u>                                                                      |
| sys_filesystem_lo                          | aded_table.html                                 | . —                         | -                                                                                  |

4 Click the Install button. The following pop-up window will be displayed:

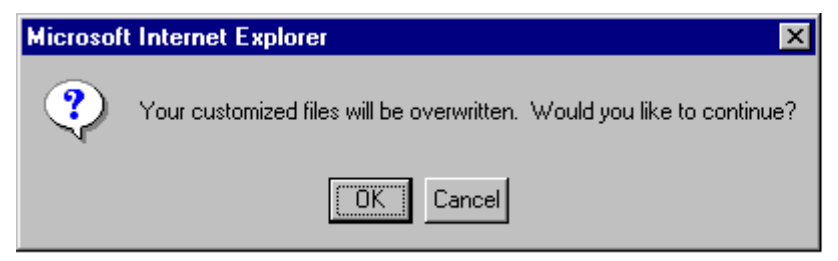

- 5 Click OK.
- 6 Select Physical > Chassis Mgmt > CMM > Management as shown below:

| 🖉 Webview- 10.255.11.189 - Microsoft Internet Explorer                                  | _ 8 ×    |
|-----------------------------------------------------------------------------------------|----------|
| Ele Edit View Favorites Iools Help                                                      | -        |
| ↔Back ▾ ⇒ ∽ 🙆 🖄 🖄 @Search 📾 Favorites 🛞 Media 🎯 🖧 ∽ 🚍                                   |          |
| Agåress 🕘 http://10.255.11.189/web/content/login.html                                   | Links »  |
| Eagle_189 (10.255.11.189)  Options   Save Configuration   Help   About   Telnet         | V        |
| Physical Chassis Hardware Modules CMM Network Interfaces Power Supplies MAC Address HRE |          |
| Hardware Software Management Hardware Component                                         |          |
| Chassis Mgmt CMM Management                                                             | <u> </u> |
| Health Primary CMM: CMM-A Secondary CMM: Not Present                                    |          |
| COOP         Apply           Ethemet         Apply                                      | 1        |
| Schedule Reload All         In                                                          |          |
| Schedule Reload All On yyyy mm dd At hh mm ss                                           | 1        |
| Cancel Scheduled Reload All Apply                                                       | 1        |
| Layer 2 Reload From Certified  Apply Apply                                              | .]       |
| Policy     Security       System     Schedule CMM Reload                                | •        |

7 In the **Reload From** box Select **Working** and Click **Apply**. The following pop-up window will be displayed:

| Microsoft | Internet Explorer                                                          |
|-----------|----------------------------------------------------------------------------|
| ?         | The Primary CMM will be reloaded from the Working directory. Are you sure? |
|           | OK Cancel                                                                  |

- 8 Click OK. The switch will now reboot to the new working version. (Wait for the command to finish executing.)
- **9** After the CMM finishes rebooting log into WebView.
- **10** Select Physical > Chassis Mgmt > CMM > Management.

11 If you have a single CMM select Copy Working -> Certified on Primary in the Software Management box as shown below:

| 🏄 Webview- 10.               | 255.11.243 - Microsoft Internet Explore         | 1                                               |                                                                             |
|------------------------------|-------------------------------------------------|-------------------------------------------------|-----------------------------------------------------------------------------|
| <u></u> ile <u>E</u> dit ⊻ie | w F <u>a</u> vorites <u>T</u> ools <u>H</u> elp |                                                 |                                                                             |
| Back For                     | vard Stop Refresh Home Sea                      | ) 🔝 🧭 🛃 - 🎒<br>rch Favorites History Mail Print |                                                                             |
| Address 🙋 http:              | //10.255.11.243/web/content/login.html          |                                                 | ▼ 🖉 Go 🛛 Links ≫                                                            |
|                              |                                                 | FalconCmm (10.255.11.243)                       | WebView         Image: Save Configuration   Help   About   Telnet   Log Out |
| Physical                     | Chassis Hardware Modules CMM                    | Network Interfaces Power MAC Address HRE        |                                                                             |
| <b>1</b>                     | Hardware Software Manageme                      | t Hardware Component                            |                                                                             |
| Chassis Mgm t                | Schedule CMM Reload                             | Secondary On/ / / At hh                         | mm ss                                                                       |
| Health                       | Cancel CMM Reload                               | Secondary 💌                                     | Apply                                                                       |
| Ethemet                      | Reload Working Version                          | Rollback-Timeout                                | Apply                                                                       |
| Console Port                 | Write Memory ( Save Running ->                  | Working On Primary)                             | Apply                                                                       |
| Adiacencies                  | Software Management<br>(Need to Certify)        | Copy Working -> Certified On Primary            | - Apply                                                                     |
|                              | Restore ( Copy Certified -> Workin              | ıg On Primary)                                  | Apply                                                                       |
| Layer 2<br>Networking        | Synchronize File System                         |                                                 | Apply                                                                       |
| Policy<br>Security<br>System | Temperature Threshold                           | 69 (° C)                                        | Apply                                                                       |
| Dhys_chs_cmm_                | cfg.html                                        |                                                 |                                                                             |

If you have dual CMMs select **Copy Working -> Certified & Synchronized with Secondary** in the **Software Management** box as shown below:

| 🏄 Webview- 10.255.             | 11.243 - Microsoft Internet Explorer          |                                                          | _ @ ×                                           |
|--------------------------------|-----------------------------------------------|----------------------------------------------------------|-------------------------------------------------|
| <u>F</u> ile <u>E</u> dit ⊻iew | F <u>a</u> vorites <u>T</u> ools <u>H</u> elp |                                                          | 118 (B)                                         |
| ↓ . ⇒<br>Back Forward          | Stop Refresh Home Sear                        | ) 🔊 🍏 🛃 - 🎒<br>ch Favorites History Mail Print           |                                                 |
| Address 🙋 http://10.3          | 255.11.243/web/content/login.html             |                                                          | 💌 🔗 Go 🛛 Links 🎽                                |
|                                |                                               | FalconCmm (10.256.11.243)<br>Options   Save              | Configuration   Help   About   Telnet   Log Out |
| Physical Ch                    | assis Hardware Modules CMM                    | Network Interfaces Power MAC Address HRE                 |                                                 |
| <b>m</b>                       | Hardware Software Managemen                   | Hardware Component                                       |                                                 |
| Chassis Mgm t                  | Schedule CMM Reload                           | Secondary • On// At E: SS                                | Apply                                           |
| Health                         | Cancel CMM Reload                             | Secondary 💌                                              | Apply                                           |
| Ethernet                       | Reload Working Version                        | Rollback-Timeout : : : : : : : : : : : : : : : : : : :   | Apply                                           |
| Console Port                   | Write Memory ( Save Running -> '              | Working On Primary)                                      | Apply                                           |
| Adjacencies (                  | Software Management<br>Need to Certify)       | Copy Working -> Certified & Synchronize with Secondary - | Apply                                           |
|                                | Restore ( Copy Certified -> Workin            | g On Primary)                                            | Apply                                           |
| Layer 2<br>Networking          | Synchronize File System                       |                                                          | Apply                                           |
| Security System                | Temperature Threshold                         | <b>6</b> 9 (° ℂ)                                         | Apply                                           |
| phys_chs_cmm_cfg.h             | itml                                          |                                                          | 🧾 🧱 Local intranet                              |

12 Click Apply. The following window will be displayed:

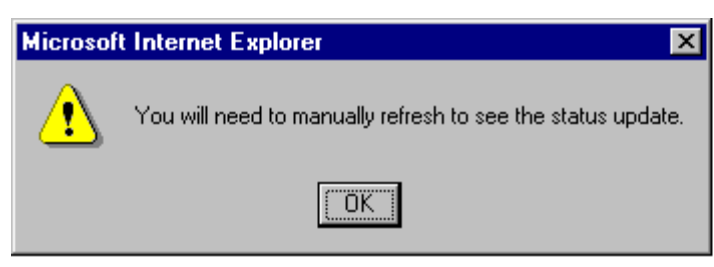

**13** Click **OK**. The image file upgrade is complete. See **Verifying the Software with WebView** on page 27 to confirm the upgrade.

Note. In dual CMM configurations the secondary CMM will reboot.

- 14 If the MiniBoot and BootROM are 5.4.1.455.R01 and the FPGA is 44 the upgrade to 5.1.6.R02 is now complete. (See Verifying the Firmware with WebView on page 26 for more information.) If not, continue to Step 15 below.
- 15 If the MiniBoot and BootROM are not 5.4.1.455.R01 continue to Updating the MiniBoot/BootROM with WebView on page 8. (See Verifying the Firmware with WebView on page 26 for more information.)
- 16 If the FPGA is not 44 continue to Upgrading OmniSwitch 7700/7800 FPGA with WebView on page 13 or Upgrading OmniSwitch 8800 FPGA with WebView on page 18. (See Verifying the Firmware with WebView on page 26 for more information.)

If the image files are 5.1.6.R02, the MiniBoot and BootROM are 5.4.1.455.R01, and the FPGA is 44 the upgrade to 5.1.6.R02 is now complete. (See Verifying the Upgrade with WebView on page 26 for more information.)

# Updating the MiniBoot/BootROM with WebView

Follow the steps below to upgrade the MiniBoot and BootROM to 5.4.1.455.R01 with WebView. Please note that Release 5.1.6.R02 image files must be installed to use the steps in this procedure. See **Upgrad-ing the Image Files with WebView** on page 4 for more information.

**WARNING.** All CMMs must be certified and in redundant configurations both CMMs must be synchronized before beginning. In addition, the switch must be running in the Working directory. Use the **show running-directory** command to confirm these conditions.

- 1 Download the **bootrom.bin**, **miniboot.backup**, and **miniboot.default** files from the Alcatel's Service and Support code directory to the /**flash** directory.
- **2** Log into WebView.
- **3** Select System > System Mgmt > Install as shown below:

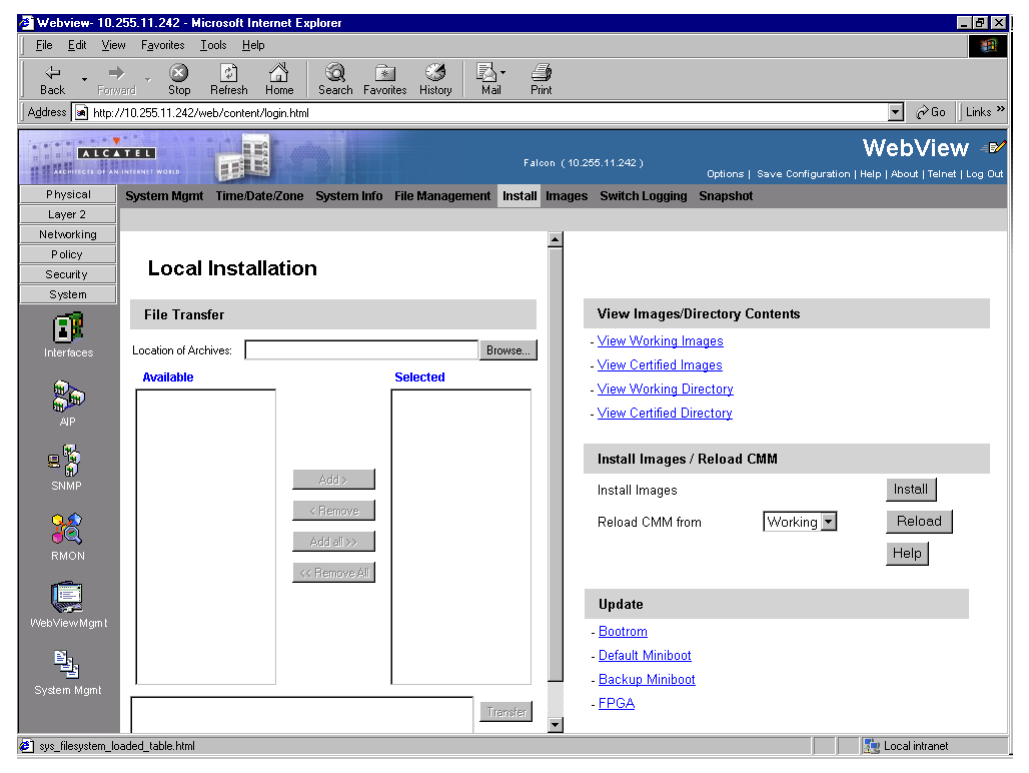

4 Select **Bootrom** in the **Update** box. The following confirmation window will be displayed:

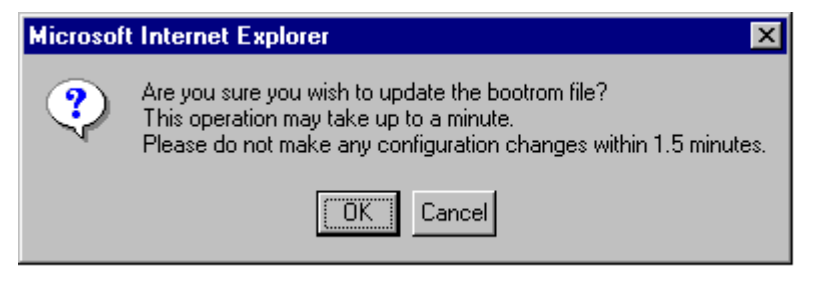

**5** Click **OK**. Wait at least 1.5 minutes before proceeding to the next step.

6 Select Default Miniboot in the Update box. The following confirmation window will be displayed:

| Microsof | t Internet Explorer 🛛 🔀                                                                                                    |
|----------|----------------------------------------------------------------------------------------------------|
| ?        | Are you sure you wish to update the default miniboot file?<br>This operation may take up to a minute.<br>Please do not make any configuration changes within 1.5 minutes. |
|          | Cancel                                                                                                    |

- 7 Click OK. Wait at least 1.5 minutes before proceeding to the next step.
- 8 Select Backup Miniboot in the Update box. The following confirmation window will be displayed:

| Microsof | t Internet Explorer 🛛 🗙                                                                                                    |
|----------|----------------------------------------------------------------------------------------------------|
| ?        | Are you sure you wish to update the backup miniboot file?<br>This operation may take up to a minute.<br>Please do not make any configuration changes within 1.5 minutes. |
|          | Cancel                                                                                                    |

9 Click OK. Wait at least 1.5 minutes before proceeding to the next step.

**Note.** The MiniBoot and BootROM upgrades on the primary CMM are now complete. See **Verifying the Firmware with WebView** on page 26 to confirm your upgrade.

**10** Select System > System Mgmt > File Management > Local as shown below:

| 🎒 Webview- 10.2                          | 🗿 Webview- 10.255.11.231 - Microsoft Internet Explorer 📃 🗗 🗙                                     |               |                  |           |            |                     |                                     |                      |                |
|------------------------------------------|--------------------------------------------------------------------------------------------------|---------------|------------------|-----------|------------|---------------------|-------------------------------------|----------------------|----------------|
| ∫ <u>E</u> ile <u>E</u> dit <u>V</u> iev | Elle Edit View Favorites Iools Help                                                              |               |                  |           |            |                     |                                     |                      |                |
| Back Forw                                | + → Ø 21 A1 Ø2 ≥ Ø B2 - 29<br>Back Forward Stop Refresh Home Search Favorites History Mail Print |               |                  |           |            |                     |                                     |                      |                |
| Address 🔊 http:/                         | /10.255.11.231/v                                                                                 | web/content/l | ogin.html        |           |            |                     |                                     |                      | ] ∂Go ∐Links ≫ |
|                                          | DmniSwitchFalcon (10.255.11.231) Options   Save Configuration   Help   About   Tainet   Log Out  |               |                  |           |            |                     |                                     |                      |                |
| Physical                                 | System Mgmt                                                                                      | t Time/Dat    | e/Zone System    | Info File | Managemen  | t Install Images Sw | vitch Logging Snapshot              |                      |                |
| Layer 2                                  |                                                                                                  |               |                  | Loca      | Remote     |                     |                                     |                      |                |
| Networking                               |                                                                                                  |               |                  |           |            |                     |                                     |                      | <u> </u>       |
| Policy                                   |                                                                                                  |               |                  |           |            |                     |                                     |                      |                |
| System                                   | System                                                                                           | n File N      | lanageme         | ent       |            |                     |                                     |                      |                |
| <b></b>                                  | -,                                                                                               |               |                  |           |            |                     |                                     |                      |                |
|                                          |                                                                                                  |               |                  |           |            |                     | File Operations                     | Directory Operations |                |
| Interfaces                               |                                                                                                  | /f            | lash             |           |            |                     | Move                                | Refresh              | ,              |
| 6                                        |                                                                                                  | Г             | boot.params      | 330       | Read/Write |                     | Delete                              | Create               |                |
| <b>1</b>                                 |                                                                                                  | -             | certified        | 2049      | PandiAkita |                     | Copy                                | Delete               |                |
| AIP                                      |                                                                                                  |               | Certified        | 2040      | TOUGHT THE |                     | Make Read-Only                      | Make Read-Only       |                |
| - <b>%</b>                               |                                                                                                  |               | working          | 2048      | Read/Write |                     | Make Writeable                      | Make Writeable       |                |
| SNMP                                     |                                                                                                  |               | swiog1.log       | 64000     | Read/Write |                     | Delete Files With Same<br>Extension | Move                 |                |
|                                          |                                                                                                  |               | swiog2.log       | 64000     | Read/Write |                     |                                     | Recursive Copy       |                |
| 28                                       |                                                                                                  |               | network          | 2048      | Read/Write |                     |                                     | Recursive Delete     |                |
| RMON                                     |                                                                                                  | П             | random-seed      | 256       | Read/Write |                     |                                     |                      |                |
|                                          |                                                                                                  |               | cs_system.pmd    | 184280    | Read/Write |                     | Free space:                         | 1513472 bytes        |                |
| WebView Mgm t                            |                                                                                                  |               | command.log      | 66402     | ReadAWrite |                     |                                     |                      |                |
| B                                        |                                                                                                  |               | boot.cfg.51.err  | 867       | Read/Write |                     |                                     |                      |                |
| 믭                                        |                                                                                                  |               | switch           | 2048      | Read/Write |                     |                                     |                      |                |
| System Mgmt                              |                                                                                                  |               | boot.cfg.52.err  | 867       | Read/Write |                     |                                     |                      |                |
|                                          |                                                                                                  | -             | boot of a 52 our | 067       | Dood40470  |                     |                                     |                      | <u> </u>       |
| El sys_rilesystem_m                      | anagement.html                                                                                   |               |                  |           |            |                     |                                     | j j 🔰 Int            | amet           |

- **11** Check the box next to **bootrom.bin**.
- 12 Select Delete in the File Operations box. The following confirmation window will be displayed:

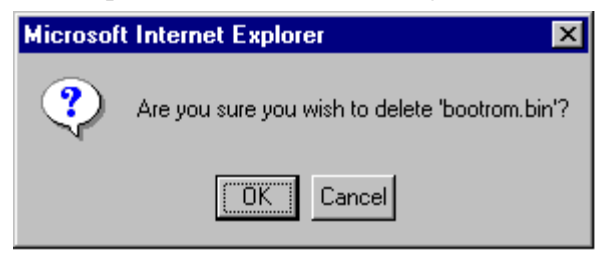

- 13 Click OK.
- 14 Check the box next to miniboot.backup.
- 15 Select Delete in the File Operations box. The following confirmation window will be displayed:

| Microsoft | Internet Explorer 🛛 🗙                              |
|-----------|----------------------------------------------------|
| ?         | Are you sure you wish to delete 'miniboot.backup'? |
|           | Cancel                                             |

- 16 Click OK.
- **17** Check the box next to **miniboot.default**.
- 18 Select Delete in the File Operations box. The following confirmation window will be displayed:

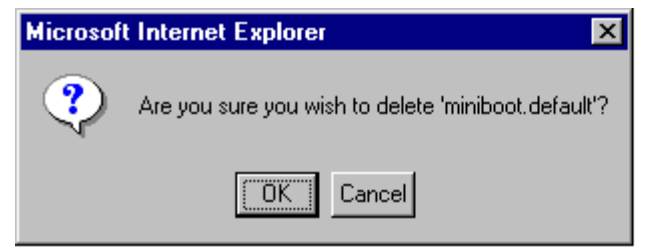

19 If you have dual CMMs proceed to Step 20. Otherwise, proceed to Step 27.

**20** Select System > System Mgmt > File Management > Remote as shown below:

| 🖉 Webview- 10.2               | 255.11.249 - Mic                | rosoft Internet Ex    | plorer       |               |          |              |                |                                                                                                    |
|-------------------------------|---------------------------------|-----------------------|--------------|---------------|----------|--------------|----------------|----------------------------------------------------------------------------------------------------|
| <u></u> Eile <u>E</u> dit ⊻ie | w F <u>a</u> vorites <u>T</u> o | ools <u>H</u> elp     |              |               |          |              |                | 100 - 100 - 100 - 100 - 100 - 100 - 100 - 100 - 100 - 100 - 100 - 100 - 100 - 100 - 100 - 100 - 100 - 100 - 100 |
| Back Form                     | vard Stop                       | Refresh Home          | Search Favo  | ites History  | Inail ■  | Print        |                |                                                                                                    |
| Address 🙋 http:/              | //10.255.11.249/we              | eb/content/login.html |              |               |          |              |                | ▼ 🖉 Go 🛛 Links ≫                                                                                                |
|                               | INTERNET WORLD                  |                       |              |               |          | Eagle (10.25 | 5.11.249)      | WebView         Image: State Configuration         Help         About         Telnet         Log Out            |
| Physical                      | System Mgmt                     | Time/Date/Zone        | System Info  | File Manager  | nent Ins | tall Images  | Switch Logging | Snapshot                                                                                                    |
| Layer 2                       |                                 |                       |              | Local Rem     | ote      |              |                |                                                                                                    |
| Networking                    |                                 |                       |              |               |          |              |                |                                                                                                    |
| Policy<br>Security            | Remote                          | System F              | ile Man      | agemen        | t        |              |                |                                                                                                    |
| System                        |                                 | -                     |              | -             |          |              |                |                                                                                                    |
| അ                             | Processing S                    | tatus: Ready          |              |               |          |              |                |                                                                                                    |
| Interfaces                    | Performan                       | ce Status: Succe      | ssful        |               |          |              |                |                                                                                                    |
| 8 <b>8</b> 8                  | Delete                          |                       | Path(Directo | ry+Filename)  |          |              |                | Delete File                                                                                                    |
| AIP                           | Copy From                       | Source                | Path(Directo | ry+Filename)  |          |              |                |                                                                                                    |
| e 📡                           |                                 |                       | To Docting   | ion Eilonomo  |          |              |                | Copy File                                                                                                    |
| SNMP                          |                                 |                       | To Destina   | lion i nename | 1        |              |                |                                                                                                    |
| 28                            | List From                       |                       |              | Directory     |          |              |                | List Files                                                                                                    |
| RMON                          | Directory                       | File Name Typ         | e Size Attr  | Date Time     |          |              |                |                                                                                                    |
|                               | INo Ent                         | ries]                 | U DIEC AU    | Dute Time     |          |              |                |                                                                                                    |
|                               |                                 | 1                     |              |               |          |              |                |                                                                                                    |
| WebViewMgmt                   |                                 | _                     | -            |               |          |              |                |                                                                                                    |
| e.                            | Delete H                        | le Cop                | iy File      | List Files    |          | Retresh      | Help           |                                                                                                    |
| 램                             |                                 |                       |              |               |          |              |                |                                                                                                    |
| System Mgmt                   |                                 |                       |              |               |          |              |                |                                                                                                    |
|                               |                                 |                       |              |               |          |              |                |                                                                                                    |
| 🔊 svs remote filesv           | ystem table.html                |                       |              |               |          |              |                | 🛛 🗮 Local intranet                                                                                              |

**21** Enter **bootrom.bin** in the **Delete** box and click the **Delete File** to the right of this box. The following confirmation window will be displayed:

| Microsoft | Internet Explorer 🛛 🗙                          |
|-----------|------------------------------------------------|
| ?         | Are you sure you wish to delete 'bootrom.bin'? |
|           | Cancel                                         |

- **22** Click **OK**.
- **23** Enter **miniboot.backup** in the **Delete** box and click the **Delete File** to the right of this box. The following confirmation window will be displayed:

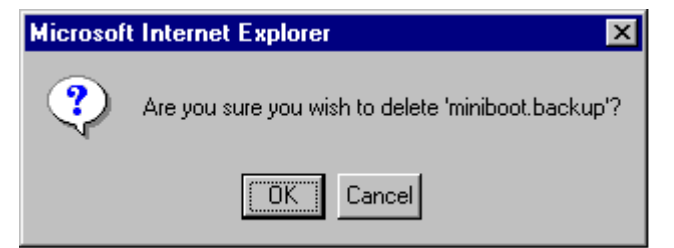

24 Click OK.

**25** Enter **miniboot.default** in the **Delete** box and click the **Delete File** to the right of this box. The following confirmation window will be displayed:

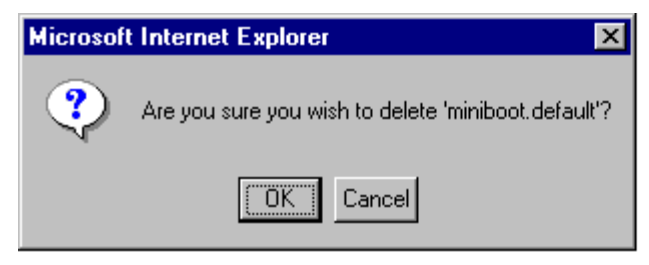

#### 26 Click OK.

27 If the FPGA is 44 the upgrade to 5.1.6.R02 is now complete. (See Verifying the Upgrade with WebView on page 26 for more information.) If not, continue to Upgrading OmniSwitch 7700/7800 FPGA with WebView on page 13 or Upgrading OmniSwitch 8800 FPGA with WebView on page 18.

# Upgrading OmniSwitch 7700/7800 FPGA with WebView

Follow the steps below to upgrade the FPGA to FPGA 44 on OmniSwitch 7700/7800 switches. Please note that there must be 4.2 megabytes of free flash on each CMM.

**CAUTION.** By default, a shunt connecting pins 1 and 2 on jumper block J31 (OS7700-CMM) or jumper J345 (OS7800-CMM) is installed on all CMMs. (This jumper connection allows firmware upgrades on CMMs.) If this shunt has been removed and you need to upgrade your CMM's firmware, perform the steps in **Program Enable Jumpers Not Installed** on page 38 in the **Troubleshooting** section before proceeding.

All CMMs must be running with 5.1.6.R02 image files before upgrading the FPGA.If you have not installed 5.1.6.R02 image files perform the steps described in **Upgrading the Image Files with WebView** on page 4 before proceeding.

In addition, all CMMs must be running with BootROM/MiniBoot version 5.4.1.455.R01. If you have not upgraded the BootROM/MiniBoot version to 5.4.1.455.R01 perform the steps described in **Updating the MiniBoot/BootROM with WebView** on page 8 before proceeding.

**WARNING.** Dual CMMs *must* have the same FPGA version number. Do not attempt to run switches with CMMs with different FPGA versions. See **Verifying the Firmware with WebView** on page 26 for more information on viewing the current FPGA version.

1 Download the FPGA upgrade kit (**Ffpga.upgrade\_kit** on OmniSwitch 7700/7800) from the Alcatel's Service and Support code directory to a source machine (e.g., a laptop).

**WARNING.** All CMMs must be certified and in redundant configurations both CMMs must be synchronized before beginning. In addition, the switch must be running in the Working directory. Use the **show running-directory** command to confirm these conditions.

- 2 FTP the FPGA upgrade kit file (Ffpga.upgrade\_kit or Efpga.upgrade\_kit) to the /flash directory on the primary CMM. Make sure you change the path of the destination directory from /flash/working (the default) to the root /flash directory before transferring the upgrade kit.
- **3** Log into WebView.

| 🌌 Webview- 10.2                        | 255.11.242 - Microsoft Internet Explorer                             |                                                                                |
|----------------------------------------|----------------------------------------------------------------------|--------------------------------------------------------------------------------|
| <u> </u> <u>F</u> ile <u>E</u> dit ⊻ie | w F <u>a</u> vorites <u>T</u> ools <u>H</u> elp                      |                                                                                |
| Back Form                              | vard Stop Refresh Home Search Favorites History Mail Print           |                                                                                |
| Address 📄 http:/                       | //10.255.11.242/web/content/login.html                               | 💌 🔗 Go 🗍 Links *                                                               |
|                                        | Falcon (10                                                           | 0.255.11.242)<br>Options   Save Configuration   Help   About   Telnet   Log Ou |
| Physical                               | System Mgmt Time/Date/Zone System Info File Management Install Image | es Switch Logging Snapshot                                                     |
| Layer 2                                |                                                                      |                                                                                |
| Policy                                 | · · · · · · · · · · · · · · ·                                        |                                                                                |
| Security                               | Local Installation                                                   |                                                                                |
| System                                 |                                                                      |                                                                                |
| l 🗊                                    | File Transfer                                                        | View Images/Directory Contents                                                 |
| Interfaces                             | Location of Archives: Browse                                         | - <u>View Working Images</u>                                                   |
| ~                                      | Available Selected                                                   | - <u>View Certified Images</u>                                                 |
|                                        |                                                                      | - <u>view working Directory</u>                                                |
| AIP                                    |                                                                      | - <u>view certiled Directory</u>                                               |
|                                        |                                                                      | Install Images / Reload CMM                                                    |
| SNMP                                   | Add >                                                                | Install Images Install                                                         |
| 0.0                                    | < Remove                                                             | Poload CMM from Working P                                                      |
| J J C                                  | Add all >>                                                           |                                                                                |
| RMON                                   | CC Remove All                                                        | Help                                                                           |
|                                        | ss neillove eil                                                      |                                                                                |
| MebView Morn t                         |                                                                      | Update                                                                         |
| gint                                   |                                                                      | - <u>Bootrom</u>                                                               |
| Ľ,                                     |                                                                      | - Default Miniboot                                                             |
| System Mgmt                            |                                                                      | - Backup Miniboot                                                              |
|                                        | Transfer                                                             | - <u>FPGA</u>                                                                  |
| ,<br>Ø] sys_filesystem_lo              | aded_table.html                                                      | Eucal intranet                                                                 |

4 Select System > System Mgmt > Install as shown below:

5 Select FPGA in the Update box. The following confirmation window will be displayed:

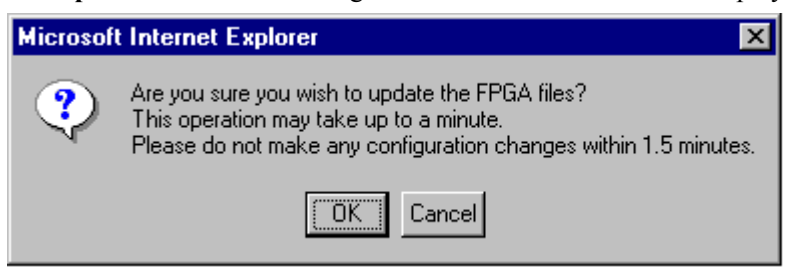

6 Click OK. Wait at least 1.5 minutes before proceeding to the next step.

7 Select Physical > Chassis Mgmt > CMM > Management as shown below:

| 🙆 Webview- 10.   | 255.11.242 - Microsoft Internet Explore         |                                       |                        |                              |                  |
|------------------|-------------------------------------------------|---------------------------------------|------------------------|------------------------------|------------------|
|                  | w F <u>a</u> vorites <u>T</u> ools <u>H</u> elp |                                       |                        |                              |                  |
| Back For         | vard Stop Refresh Home Sea                      | ) 👔 🧭 🛃-<br>ch Favorites History Mail | int 🕒                  |                              |                  |
| Address 🝙 http:/ | //10.255.11.242/web/content/login.html          |                                       |                        |                              | ▼ 🖉 Go 🛛 Links ≫ |
|                  |                                                 |                                       | Falcon (10.255.11.242) | Options   Save Configuration | WebView 🕬        |
| Physical         | Chassis Hardware Modules CMM                    | Network Interfaces Power              | MAC Address HRE        |                              |                  |
| <b>m</b>         | Hardware Software Managemen                     | t Hardware Component                  |                        |                              |                  |
| Chassis Mgm t    |                                                 |                                       |                        |                              | Â                |
| <b>6</b> 2       | CMM Management                                  |                                       |                        |                              |                  |
| 100              | Drimany CMM                                     | CMM A                                 |                        | Secondary CMM: Not Present   |                  |
| Health           | Finnary Cwiw.                                   | CMM-A                                 |                        | Secondary CMM. Not Fresent   |                  |
| <u> </u>         | Rehoot Entire Switch                            |                                       |                        |                              | Apply            |
| Ethernet         | Reboot Entre Switch                             |                                       |                        |                              |                  |
| ~                |                                                 |                                       |                        |                              |                  |
| 30               | Reload From                                     | Certified 💌                           |                        |                              | Apply            |
| Console Port     |                                                 |                                       |                        |                              |                  |
| - 🔍 🍙 🔍 -        |                                                 |                                       |                        |                              |                  |
| Adjacencies      | Schedule CMM Reload                             | Primary 🔽 In 📃 :                      |                        |                              | Apply            |
|                  |                                                 | hh                                    | mm ss                  |                              |                  |
|                  |                                                 |                                       |                        |                              |                  |
|                  | Schedule CMM Reload                             |                                       | / 🗌 / 🔲 🔥 At           |                              | Apply            |
|                  |                                                 | 3000                                  | mm dd                  | hh mm ss                     |                  |
| Layer 2          |                                                 |                                       |                        |                              |                  |
| Policy           | Cancel CMM Reload                               | Primary 💌                             |                        |                              | Apply            |
| Security         |                                                 |                                       |                        |                              |                  |
| System           |                                                 |                                       |                        |                              |                  |
| phys_chs_cmm_    | cfg.html                                        |                                       |                        |                              | 🙀 Local intranet |

8 Select Reboot Entire Switch and Click Apply. The following pop-up window will be displayed:

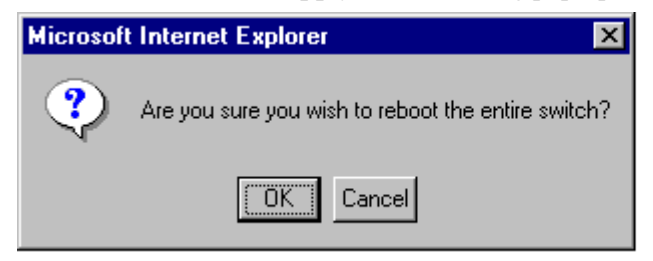

9 Click OK.

**Note.** If the image files are 5.1.6.R02, the MiniBoot and BootROM are 5.4.1.455.R01, and the FPGA is 44 the upgrade to 5.1.6.R02 is now complete. (See **Verifying the Upgrade with WebView** on page 26 for more information.)

After the FPGA upgrade has been successfully completed you should delete the FPGA upgrade kit file from the primary and secondary (if present) CMMs. Follow the steps below to delete these files:

1 Select System > System Mgmt > File Management > Local as shown below:

| 🗿 Webview- 10.2                                                                                                    | 255.11.231 - Mic                | crosoft Inte      | rnet Explorer    |           |                |                 |           |                                     |                                    |            |
|----------------------------------------------------------------------------------------------------|---------------------------------|-------------------|------------------|-----------|----------------|-----------------|-----------|-------------------------------------|------------------------------------|------------|
| <u></u>                                                                                                    | w F <u>a</u> vorites <u>T</u> i | ools <u>H</u> elp |                  |           |                |                 |           |                                     |                                    |            |
| (⇔ , ⇒                                                                                                    |                                 |                   |                  |           |                |                 |           |                                     |                                    |            |
| Back Forw                                                                                                    | rand Stop                       | Refresh I         | Home Search      | Favorites | History M      | ail Print       |           |                                     |                                    | l de luu » |
|                                                                                                    | 710.235.11.2317We               | eb/content/li     | ogin.ntmi        |           |                |                 |           |                                     |                                    |            |
|                                                                                                    | TEL                             | DE                |                  |           |                | OmniSwitchFalco | in (10.25 | 5.11.231 )<br>Optio                 | ns   Save Configuration   Help   / | bView 🕬    |
| Physical                                                                                                    | System Mgmt                     | Time/Date         | e/Zone System    | Info File | Management     | Install Images  | Switch    | Logging Snapshot                    |                                    |            |
| Layer 2                                                                                                    |                                 |                   |                  | Loca      | Remote         |                 |           |                                     |                                    |            |
| Networking                                                                                                    |                                 |                   |                  |           |                |                 |           |                                     |                                    | <u> </u>   |
| Security                                                                                                    |                                 |                   |                  |           |                |                 |           |                                     |                                    |            |
| System                                                                                                    | System                          | File N            | lanageme         | ent       |                |                 |           |                                     |                                    |            |
| <b>6</b> 7                                                                                                    |                                 |                   | 5                |           |                |                 |           |                                     |                                    |            |
| l ∎≊                                                                                                    |                                 |                   |                  |           |                |                 |           | File Operations                     | Directory Operations               |            |
| Interfaces                                                                                                    |                                 | /f                | lash             |           |                |                 |           | Move                                | Refresh                            |            |
| <b>.</b>                                                                                                    |                                 |                   | boot.params      | 330       | Read/Write     |                 |           | Delete                              | Create                             |            |
|                                                                                                    |                                 | Г                 | certified        | 2048      | Read/Write     |                 |           | Сору                                | Delete                             |            |
|                                                                                                    |                                 |                   | working          | 2048      | Read/Write     |                 |           | Make Read-Only                      | Make Read-Only                     |            |
| e 🖢                                                                                                    |                                 | -                 |                  |           |                |                 |           | Make Writeable                      | Make Writeable                     |            |
| SNMP                                                                                                    |                                 |                   | swiogi log       | 64000     | ReadJointe     |                 |           | Delete Files With Same<br>Extension | Move                               |            |
|                                                                                                    |                                 |                   | swlog2.log       | 64000     | Read/Write     |                 |           |                                     | Recursive Copy                     |            |
|                                                                                                    |                                 |                   | network          | 2048      | Read/Write     |                 |           |                                     | Recursive Delete                   |            |
| RMON                                                                                                    |                                 |                   | random-seed      | 256       | Read/Write     |                 |           |                                     |                                    |            |
| r in the second second |                                 |                   | cs_system.pmd    | 184280    | Read//Vrite    |                 |           | Free space:                         | 1513472 bytes                      |            |
|                                                                                                    |                                 |                   | command log      | 66402     | ReadiAirite    |                 |           |                                     |                                    |            |
| WebViewMgmt                                                                                                    |                                 |                   | continanu.iog    | 00402     | T CORUNY WILLO |                 |           |                                     |                                    |            |
| E.                                                                                                    |                                 |                   | boot.cfg.51.err  | 867       | Read/Write     |                 |           |                                     |                                    |            |
| Suctors Marsh                                                                                                    |                                 |                   | switch           | 2048      | Read/Write     |                 |           |                                     |                                    |            |
| System Wight                                                                                                    |                                 |                   | boot.cfg.52.err  | 867       | Read/Write     |                 |           |                                     |                                    |            |
|                                                                                                    |                                 | _                 | hard of a ED our | 067       | Baad4847a      |                 |           |                                     |                                    | •          |
| eue filaeuetaro ro                                                                                                    | anagement html                  |                   |                  |           |                |                 |           |                                     | 🙆 la                               | ornał      |

- 2 Check the box next to Ffpga.upgrade\_kit.
- **3** Select **Delete** in the **File Operations** box. A confirmation window will be displayed.
- 4 Click OK.

Note. After the file is deleted the page will automatically refresh and show that the file has been deleted.

5 If you have a single CMM then you are done. If you have dual CMMs proceed to Step 6.

6 Select System > System Mgmt > File Management > Remote as shown below:

| 🍯 Webview- 10.      | 255.11.249 - Mie               | crosoft Internet Exp  | lorer              |               |                    |                |                                                                                                    |
|---------------------|--------------------------------|-----------------------|--------------------|---------------|--------------------|----------------|----------------------------------------------------------------------------------------------------|
| <u></u> iledit _⊻ie | ew F <u>a</u> vorites <u>T</u> | ools <u>H</u> elp     |                    |               |                    |                | 100 - 100 - 100 - 100 - 100 - 100 - 100 - 100 - 100 - 100 - 100 - 100 - 100 - 100 - 100 - 100 - 100 - 100 - 100 |
| Back For            | ward Stop                      | Refresh Home          | 🔕 👔<br>Search Favo | rites History | Mail Print         |                |                                                                                                    |
| 🛛 Address 🙋 http:.  | //10.255.11.249/w              | eb/content/login.html |                    |               |                    |                | ▼ 🖉 Go 🛛 Links ≫                                                                                                |
|                     | A T E L                        | <b>D</b> H            |                    |               | Eagle (10.2        | 55.11.249)     | WebView         Image: Seve Configuration   Help   About   Telnet   Log Out                                     |
| Physical            | System Mgmt                    | Time/Date/Zone        | System Info        | File Managem  | ent Install Images | Switch Logging | Snapshot                                                                                                    |
| Layer 2             |                                |                       |                    | Local Remot   | e                  |                |                                                                                                    |
| Networking          |                                |                       |                    |               |                    |                |                                                                                                    |
| Policy              | Remote                         | e System Fi           | ile Mana           | agement       |                    |                |                                                                                                    |
| Security            | Romot                          |                       | no man             | agoinoin      |                    |                |                                                                                                    |
| 3 yatem             | Processing S                   | Status: Ready         |                    |               |                    |                |                                                                                                    |
| Interfaces          | Performar                      | nce Status: Succes    | sful               |               |                    |                |                                                                                                    |
| E E                 | Delete                         | I                     | Path(Directo       | ry+Filename)  |                    |                | Delete File                                                                                                    |
| AIP                 | Copy From                      | Source                | Path(Director      | rv+Filename)  |                    |                | 1                                                                                                    |
| e 🖏                 |                                |                       |                    |               |                    |                | Copy File                                                                                                    |
| <b>*</b>            |                                |                       | To Destinat        | ion Filename  |                    |                |                                                                                                    |
| SNMP                |                                |                       |                    |               |                    |                |                                                                                                    |
| 9,2                 | List From                      |                       |                    | Directory     |                    |                | ListFiles                                                                                                    |
| <u>∂</u> ©,         |                                |                       |                    |               | _                  |                |                                                                                                    |
| RMON                | Directory                      | File Name Type        | Size Attr          | Date Time     |                    |                |                                                                                                    |
| n 💼                 | [No En                         | tries]                |                    |               |                    |                |                                                                                                    |
|                     |                                |                       |                    |               |                    |                |                                                                                                    |
| vvebviewmgmit       | Delete F                       | ïle Copy              | /File              | List Files    | Befresh            | Help           |                                                                                                    |
| E.                  |                                |                       |                    |               |                    |                |                                                                                                    |
| Suctors Maret       |                                |                       |                    |               |                    |                |                                                                                                    |
| ayaem wgmi          |                                |                       |                    |               |                    |                |                                                                                                    |
|                     |                                |                       |                    |               |                    |                |                                                                                                    |
| sys remote files    | system table.html              |                       |                    |               |                    |                | 🛛 💭 Local intranet                                                                                              |

- 7 Enter Ffpga.upgrade\_kit in the Delete box and click the Delete File to the right of this box.A confirmation window will be displayed.
- 8 Click OK.

Note. After the file is deleted the page will automatically refresh and show that the file has been deleted.

# Upgrading OmniSwitch 8800 FPGA with WebView

Follow the steps below to upgrade the FPGA to FPGA 44 on OmniSwitch 8800 switches. Please note that there must be 4.2 megabytes of free flash on each CMM.

**CAUTION.** By default, a shunt connecting pins 1 and 2 on jumper block J21 (OS8800-CMM) is installed on all CMMs. (This jumper connection allows firmware upgrades on CMMs.) If this shunt has been removed and you need to upgrade your CMM's firmware, perform the steps in **Program Enable** Jumpers Not Installed on page 38 in the **Troubleshooting** section before proceeding.

All CMMs must be running with 5.1.6.R02 image files before upgrading the FPGA.If you have not installed 5.1.6.R02 image files perform the steps described in **Upgrading the Image Files with WebView** on page 4 before proceeding.

In addition, all CMMs must be running with BootROM/MiniBoot version 5.4.1.455.R01. If you have not upgraded the BootROM/MiniBoot version to 5.4.1.455.R01 perform the steps described in **Updating the MiniBoot/BootROM with WebView** on page 8 before proceeding.

**WARNING.** Dual CMMs *must* have the same FPGA version number. Do not attempt to run switches with CMMs with different FPGA versions. See **Verifying the Firmware with WebView** on page 26 for more information on viewing the current FPGA version.

1 Download the FPGA upgrade kit (**Efpga.upgrade\_kit**) from the Alcatel's Service and Support code directory to a source machine (e.g., a laptop).

**WARNING.** All CMMs must be certified and in redundant configurations both CMMs must be synchronized before beginning. In addition, the switch must be running in the Working directory. Use the **show running-directory** command to confirm these conditions.

- 2 FTP the FPGA upgrade kit file (Efpga.upgrade\_kit) to the /flash directory on the primary CMM. Make sure you change the path of the destination directory from /flash/working (the default) to the root /flash directory before transferring the upgrade kit.
- **3** Log into WebView.

4 Select System > System Mgmt > File Management > Local as shown below:

| File       Edit       Mew       Favorites       Lots         Back       Forward       Stop       Felse       Hone       Seach       Favorites       History       Mai       Pint         Address       Mitp://10.255.11.231/web/content/login.html       Image: Seach       Favorites       History       Image: Seach       Favorites       History       Image: Seach       Favorites       History       Image: Seach       Favorites       History       Image: Seach       Favorites       History       Image: Seach       Favorites       History       Image: Seach       Favorites       History       Image: Seach       Favorites       File       File                                                                                                    |
|----------------------------------------------------------------------------------------------------|
| Address Intp://10.255.11.231/web/content/ligin.html     Address Intp://10.255.11.231/web/content/ligin.html     Address Intp://10.255.11.231/web/content/ligin.html     Control Control     Physical System Mgmt     Agence     Physical     Agence     Physical     System Mgmt     ImmeDate/Zone   System Mgmt     ImmeDate/Zone     System File Management     ImmeDate/Zone     System File Management     ImmeDate/Zone     System File Management     ImmeDate/Zone     System File Management     ImmeDate/Zone     System File Management     ImmeDate/Zone     System File Management     ImmeDate/Zone     System File Management     ImmeDate/Zone     System File Management     ImmeDate/Zone     System File Management     ImmeDate/Zone     System File Management     ImmeDate/Zone     System File Management     ImmeDate/Zone     System File Management     Move   Retreations   ImmeDate/Zone   System File Management   ImmeDate/Zone   System Fil                                                                                                    |
| Address in http://10.255.11.231/web/content/login.html                                                                                                    |
| Image: System Mgmt     Time:Date://come     System Mgmt     Time:Date://come     System Mgmt     Time:Date://come     System Mgmt     Time:Date://come     System Mgmt     Time:Date://come     System       Phicy ical     System Mgmt     Time:Date://come     System Mgmt     Time:Date://come     System Mgmt     Time:Date://come     System       Layer 2     Networking     Doto:     Renote     Come     Renote     System       System     File Anagement     Install Images     Switch Logging     Snapshot       System     System File Management     Note     Refresh       Delete     Create     Copy     Delete       Copy     Delete     Create     Copy       Switcj Log     64000     ReadWrite     Make Read-Only       Switcj Log     64000     ReadWrite     Make Read-Only       Switcj Log     64000     ReadWrite     Make Read-Only       Switcj Log     64000     ReadWrite     Make Read-Only       Switcj Log     64000     ReadWrite     Move       Switcj Log     64000     ReadWrite     Move       Switcj Log     64000     ReadWrite     Make Read-Only       Switcj Log     64000     ReadWrite     Retresh       Switcj Log     64000     ReadWrit                                                                                                    |
| Physical<br>Layr 2<br>Networking       System Mgmt Time/Date/Zone System Info       File Management       Install Images Switch Logging Snapshot         Very 2<br>Networking<br>Policy<br>Security       Local       Remote       Images Switch Logging Snapshot         System File Management       System File Management       Images Switch Logging Snapshot         System       System File Management       Images Switch Logging Snapshot         System       System File Management       Images Switch Logging Snapshot         System       System File Management       Images Switch Logging Snapshot         System       System File Management       Images Switch Logging Snapshot         System       System File Management       Images Switch Logging Snapshot         System       System File Management       Image Switch Logging Snapshot         System       System Simple       Image Switch Logging Snapshot         Image Switch Logging Snapshot       System Simple       Image Switch Logging Snapshot         System       System Simple       System Simple       Image Switch Logging Snapshot         Image Switch Logging Snapshot       System Simple       Image Snapshot       Image Snapshot         Image Source       Image Snapshot       Image Snapshot       Image Snapshot       Image Snapshot         Image Snapshot       Image Snapshot                                                                                                    |
| Lawr 2         Networking         Policy         System File Management         File Operations         System File Management         Policy       Directory Operations         Interaces       /flash       Policy       Directory Operations         Move       Refresh       Delete       Create         Copy       Delete       Copy       Delete         Working       2049       ReadWrite       Make Read-Only       Make Read-Only         Studie       working       2049       ReadWrite       Delete       Move         Studie       working       2049       ReadWrite       Delete Files With Same       Move         Studie       working       64000       ReadWrite       Delete Files With Same       Move         Studie       Swidg2.log       64000       ReadWrite       Delete Files With Same       Move         Studie       Studie       Studie       Recursive Copy       Recursive Copy                                                                                                    |
| Networking<br>Palicy       Security       System       System       System       File Operations       Interaces       AP       Interaces       Strike       Interaces       Strike       Interaces       Interaces       Interaces       Interaces       Interaces       Interaces       Interaces       Interaces       Interaces       Interaces       Interaces       Interaces       Interaces       Interaces       Interaces <tr< td=""></tr<>                                                                                                    |
| File Management       System File Management       System File Management       File Operations     Directory Operations       Move     Refresh       Ood, params     330     Read/Write       Convertined     2048     Read/Write       Working     2048     Read/Write       Working     2048     Read/Write       Working     64000     Read/Write       SMMP     Working     64000       Working     64000     Read/Write       SWMp2.log     64000     Read/Write       SWMp2.log     64000     Read/Write       SWMp2.log     64000     Read/Write       Working     State     Recursive Copy                                                                                                    |
| System File Management       System File Management       File Operations     Directory Operations       Move     Retresh       Doot, params     330     Read/Write       Dectory     Dectory       Dectory     Dectory       Dec                                                                                                    |
| File Operations     Directory Operations       Image: Provide the synthetic operations     Move     Refresh       Image: Provide the synthet operations     Oot params     330     Read/Write     Delete     Create       Image: Provide the synthet operations     Out params     2048     Read/Write     Delete     Move       Image: Provide the synthet operations     Out params     2048     Read/Write     Delete     Move       Image: Provide the synthet operations     Out params     2048     Read/Write     Delete     Move       Image: Provide the synthet operations     Out params     2048     Read/Write     Delete     Move       Image: Provide the synthet operations     Out params     2048     Read/Write     Delete     Move       Image: Provide the synthet operations     Read/Write     Delete     Read/Write     Delete       Image: Provide the synthet operations     Read/Write     Read/Write     Read/Write       Image: Provide the synthet operations     Read/Write     Read/Write     Read/Write       Image: Provide the synthet operations     Read/Write     Recursive Copy                                                                                                    |
| File Operations     Directory Operations       Implementation     Move     Refresh       Implementation     0 bot params     330     Read/Write     Delete     Create       Implementation     Copy     Delete     Copy     Delete       Implementation     2048     Read/Write     Make Read-Only     Make Read-Only       Implementation     Switeg1 Jog     64000     Read/Write     Delete Files With Same       Implementation     Switeg1 Jog     64000     Read/Write     Delete Files With Same       Implementation     Switeg1 Jog     64000     Read/Write     Recursive Copy                                                                                                    |
| Interfaces     /flash     Move     Refresh       Image: Doct params     330     Read/Write     Delete     Create       Image: Doct params     2048     Read/Write     Copy     Delete       Image: Doct params     2048     Read/Write     Make Read-Only     Make Read-Only       Image: Doct params     2048     Read/Write     Make Read-Only     Make Writeable       Image: Doct params     64000     Read/Write     Delete Files With Same     Move       Image: Doct params     64000     Read/Write     Delete Files With Same     Move                                                                                                    |
| Image: Sharper of the state of the state                  |
| Image: Strike interview     Copy     Delete       App     certified     2048     Read/Wite     Make Read-Only     Make Read-Only       Image: Strike interview     working     2048     Read/Wite     Make Read-Only     Make Read-Only       Image: Strike interview     working     64000     Read/Wite     Delete Files With Same     Move       Image: Strike interview     Strike interview     Read/Wite     Delete Files With Same     Recursive Copy                                                                                                    |
| Mp     Make Read-Only     Make Read-Only       Image: State of the state of the state of th                                                          |
| Shift     working     2.010 feasivitie       Shift     swidg1.log     64000     ReadWite       Shift     swidg1.log     64000     ReadWite       Shift     swidg1.log     64000     ReadWite       Shift     swidg1.log     64000     ReadWite       Shift     swidg1.log     64000     ReadWite       Shift     swidg1.log     64000     ReadWite                                                                                                    |
| SIMP Control Control C |
| Solution State State Sta |
|                                                                                                    |
| network 2048 ReadAWrite Recursive Delete                                                                                                    |
| RMON Prandum seed 255 Paert/Mate                                                                                                    |
| Free Snace: 1513472 hvies -                                                                                                    |
| Co_system.pmd 184280 Read/Write                                                                                                    |
| WebViewMgmt Command log 66402 ReadWite                                                                                                    |
| boot.cfg.51.err 867 Read/Wite                                                                                                    |
| Surface March 2048 ReadAWite                                                                                                    |
| boot.cfg.52.err 867 Read/Write                                                                                                    |
| bard sty 62 say 0.67 Constitution                                                                                                    |

- 5 Navigate to the root /flash directory.
- 6 Click on working in the table. The following screen will be displayed:

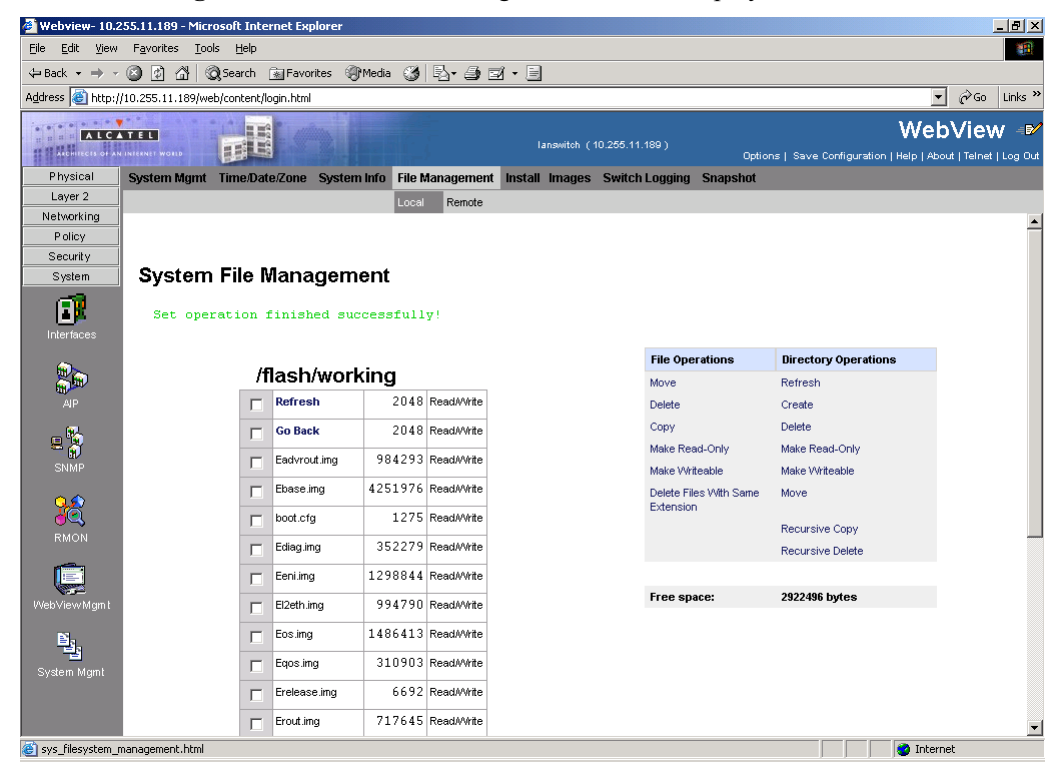

- 7 Check a box next to any file with a .img extension.
- 8 Click Delete Files With The Same Extension. A confirmation window will be displayed.
- 9 Click OK. Wait about one minute for the operation to complete.
- 10 If you have a single CMM proceed to Step 14. Otherwise, select System > System Mgmt > File Management > Remote as shown below:

| 🎒 Webview- 10.          | 255.11.249 - Mic                | rosoft Internet Exp   | lorer         |                |                  |                |                                                                                                    |
|-------------------------|---------------------------------|-----------------------|---------------|----------------|------------------|----------------|----------------------------------------------------------------------------------------------------|
| <u>Eile E</u> dit ⊻ie   | w F <u>a</u> vorites <u>T</u> o | ools <u>H</u> elp     |               |                |                  |                | 100 - 100 - 100 - 100 - 100 - 100 - 100 - 100 - 100 - 100 - 100 - 100 - 100 - 100 - 100 - 100 - 100 - 100 - 100             |
| Back Forv               | vard Stop                       | Refresh Home          | Search Favor  | ites History M | ail Print        |                |                                                                                                    |
| 🛛 Address 🙋 http:/      | //10.255.11.249/we              | eb/content/login.html |               |                |                  |                | ▼ 🖉 Go 🛛 Links ≫                                                                                                    |
|                         | TEL                             | BE                    |               |                | Eagle (10.28     | i5.11.249)     | WebView         Image: Continuum State           Options   Save Configuration   Help   About   Telnet   Log Out         Out |
| Physical                | System Mamt                     | Time/Date/Zone        | System Info   | File Managemen | t Install Images | Switch Logging | Snapshot                                                                                                    |
| Layer 2                 |                                 |                       |               | Local Remote   |                  |                |                                                                                                    |
| Networking              |                                 |                       |               | Local Homoto   |                  |                |                                                                                                    |
| Policy<br>Security      | Remote                          | System Fi             | ile Mana      | agement        |                  |                |                                                                                                    |
| System                  | Dragoning S                     | tatua Deadu           |               |                |                  |                |                                                                                                    |
| (T)                     | Processing 5                    | tatus: Reauy          |               |                |                  |                |                                                                                                    |
| Interfaces              | Performan                       | ce Status: Succes     | sful          |                |                  |                |                                                                                                    |
| @>                      | Delete                          | 1                     | Path(Director | y+Filename)    |                  |                | Delete File                                                                                                    |
| an an                   |                                 |                       |               |                |                  |                |                                                                                                    |
| AIP                     | Copy From                       | Source I              | Path(Director | y+Filename)    |                  |                |                                                                                                    |
| ي 👳                     |                                 |                       | To Doctinoti  | ion Eilonomo   |                  |                | Copy File                                                                                                    |
| SNMP                    |                                 |                       | TO Destinati  | ion Fliename   |                  |                |                                                                                                    |
| 0.1111                  | Line Francis                    |                       |               |                |                  |                |                                                                                                    |
| 28                      | List From                       |                       |               | Directory      |                  |                | Listries                                                                                                    |
| RMON                    | Directory                       | File Name Tune        | Sizo Attr     | Data Tima      |                  |                |                                                                                                    |
| _                       | [No Ent                         | ries]                 | 5126 Alti     | Date Time      |                  |                |                                                                                                    |
|                         | [140 Ent                        | neol                  |               |                |                  |                |                                                                                                    |
| WebView Mgm t           |                                 |                       |               |                |                  |                |                                                                                                    |
|                         | Delete Fi                       | le Copy               | / File        | List Files     | Refresh          | Help           |                                                                                                    |
| - <sup>1</sup> 2        |                                 |                       |               |                |                  |                |                                                                                                    |
| System Mgmt             |                                 |                       |               |                |                  |                |                                                                                                    |
|                         |                                 |                       |               |                |                  |                |                                                                                                    |
| l<br>🗳 sys_remote_files | ystem_table.html                |                       |               |                |                  |                | 📑 🔤 Local intranet                                                                                                    |

- **11** Enter /flash/\*.img in the Delete box.
- 12 Click the Delete button next to the Delete box. A confirmation will be displayed.
- **13** Click **OK**. Wait about one minute for the operation to complete successfully.

- 🖉 Webview- 10.255.11.242 Microsoft Internet Explo \_ 🗗 × <u>File Edit View Favorites Tools Help</u> Stop 🔔 Refresh Home - ⇒ Search Favorites History Ba∙ Mail - Dint Back Address Address Addres 💌 🤗 Go 🛛 Links 🎽 WebView ⊮ ALCATEL E. II II XX HE ment Install Images Switch Logging Snapshot Physical System Mgmt Time/Date/Zone Sy stem Info File Manag Layer 2 Networking Policy Local Installation Security System File Transfer View Images/Directory Contents - View Working Images Location of Archives: Browse ... - View Certified Images Available Selected AP - View Working Directory - View Certified Directory Install Images / Reload CMM Install Install Images RMON Reload CMM from Working 💌 Reload Help Update 6.2 Bootrom - Default Miniboot Ľ., - Backup Miniboot - FPGA Transfer sys\_filesystem\_loaded\_table.html 🧾 🧱 Local intranet
- **14** Select System > System Mgmt > Install as shown below:

15 Select FPGA in the Update box. The following confirmation window will be displayed:

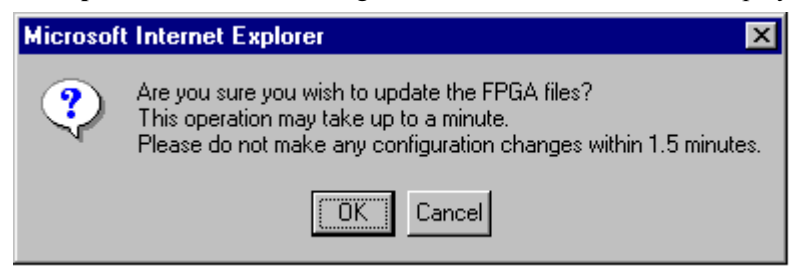

16 Click OK. Wait at least 1.5 minutes before proceeding to the next step.

17 Select System > System Mgmt > File Management > Local as shown below:

| 🏉 Webview- 10.2                  | 255.11.231 - Mi               | crosoft Inte      | rnet Explorer        |           |             |                              |                        |                                    |                         |
|----------------------------------|-------------------------------|-------------------|----------------------|-----------|-------------|------------------------------|------------------------|------------------------------------|-------------------------|
| <u>  F</u> ile <u>E</u> dit ⊻iev | v F <u>a</u> vorites <u>T</u> | ools <u>H</u> elp |                      |           |             |                              |                        |                                    |                         |
| Back Forw                        | ard Stop                      | Refresh H         | dia Q<br>Home Search | Favorites | I History   | A <b>- ⊴</b> i<br>Mail Print |                        |                                    |                         |
| Address Address http://          | /10.255.11.231/w              | eb/content/lo     | ogin.html            |           |             |                              |                        |                                    | ⊂ 🖉 Go 🛛 Links ≫        |
| ALCA                             | WebView 🕫                     |                   |                      |           |             |                              |                        |                                    |                         |
| ARCHITECTS OF AN                 |                               | HE                |                      |           |             | OmniSwitchFalcon (10.2       | 55.11.231)<br>Optic    | ns   Save Configuration   Help   A | bout   Telnet   Log Out |
| Physical                         | System Mgmt                   | Time/Date         | e/Zone System        | Info File | Managemer   | nt Install Images Switch     | n Logging Snapshot     |                                    |                         |
| Layer 2                          |                               |                   |                      | Loca      | Remote      |                              |                        |                                    |                         |
| Networking                       |                               |                   |                      |           |             |                              |                        |                                    | <b>_</b>                |
| Policy<br>Security               |                               |                   |                      |           |             |                              |                        |                                    |                         |
| System                           | System                        | File N            | lanageme             | ent       |             |                              |                        |                                    |                         |
| -57                              | <b>-</b> ,                    |                   | lanagenn             |           |             |                              |                        |                                    |                         |
| l ∎ <mark>≭</mark>               |                               |                   |                      |           |             |                              | File Operations        | Directory Operatione               |                         |
| Interfaces                       |                               | /f                | lash                 |           |             |                              | Move                   | Refrech                            |                         |
|                                  |                               | Г                 | boot.params          | 330       | ReadAVirite |                              | Delete                 | Create                             |                         |
| <b>6</b>                         |                               | -                 | certified            | 2048      | ReadúAirte  |                              | Сору                   | Delete                             |                         |
| AIP                              |                               |                   | cordinod             | 2040      | Troday whee |                              | Make Read-Only         | Make Read-Only                     |                         |
| _ %                              |                               |                   | working              | 2048      | Read/Write  |                              | Make Writeable         | Make Writeable                     |                         |
| <b>- N</b>                       |                               |                   | swiog1.log           | 64000     | ReadAVrite  |                              | Delete Files With Same | Move                               |                         |
| SIMMP                            |                               |                   | swiog2.log           | 64000     | ReadAWrite  |                              | Extension              |                                    |                         |
| 9.2                              |                               | -                 | potwork              | 2040      | Roodéléta   |                              |                        | Recursive Copy                     |                         |
| <u>89</u>                        |                               |                   | IICIWOIK             | 2040      | Neduwwnite  |                              |                        | Recursive Delete                   |                         |
| RMON                             |                               |                   | random-seed          | 256       | Read/Write  |                              |                        |                                    |                         |
| 1 E                              |                               |                   | cs_system.pmd        | 184280    | Read/Write  |                              | Free space:            | 1513472 bytes                      |                         |
| WebViewMgmt                      |                               |                   | command.log          | 66402     | Read/Write  |                              |                        |                                    |                         |
| B.                               |                               |                   | boot.cfg.51.err      | 867       | Read/Write  |                              |                        |                                    |                         |
| Euclose Marel                    |                               |                   | switch               | 2048      | Read/Write  |                              |                        |                                    |                         |
| System wight                     |                               |                   | boot.cfg.52.err      | 867       | ReadAWrite  |                              |                        |                                    |                         |
|                                  |                               | -                 | hast of a ED our     | 067       | Dood484#o   |                              |                        |                                    | <b>•</b>                |

- **18** Check the box next to **Efpga.upgrade\_kit**.
- **19** Select **Delete** in the **File Operations** box. A confirmation window will be displayed.
- **20** Click **OK**.

Note. After the file is deleted the page will automatically refresh and show that the file has been deleted.

**21** If you have a single CMM proceed to Step 25. Otherwise, proceed to Step 22.

- view- 10.255.11.249 Microsoft Internet Explo 🖉 Web \_ 🗗 × <u>File Edit View Favorites Tools Help</u> Stop 🔔 Refresh 습 Home Q 主 Search Favorites -History Ba∙ Mail - Drint Back Address 🕢 http://10.255.11.249/web/content/login.html 💌 🤗 Go 🛛 Links 🎽 WebView ⊮ ALCATEL 1 11 11 X.6. HE Physical stem Mgmt Time/Date/Zone stem Info File Management Install Images Switch Logging Snapshot Layer 2 Networking Policy **Remote System File Management** Security System Processing Status: Ready Performance Status: Successful Delete File AIP Path(Directory+Filename) Delete Source Path(Directory+Filename) Copy From • Copy File To Destination Filename List Files List From Directory RMON Directory File Name Type Size Attr Date Time [No Entries] e Delete File Copy File List Files Refresh Help 1<u>1</u> sys\_remote\_filesystem\_table.html 📃 🧱 Local intranet
- 22 Select System > System Mgmt > File Management > Remote as shown below:

**23** Enter **Efpga.upgrade\_kit** in the **Delete** box and click the **Delete File** to the right of this box.

A confirmation window will be displayed.

#### 24 Click OK.

Note. After the file is deleted the page will automatically refresh and show that the file has been deleted.

| 🎒 Webview- 10.2                | 55.11.243 - Microsoft Internet Explorer         |                                                 |                  |
|--------------------------------|-------------------------------------------------|-------------------------------------------------|------------------|
| <u></u> Eile <u>E</u> dit ⊻iew | v F <u>a</u> vorites <u>T</u> ools <u>H</u> elp |                                                 |                  |
| Back Forward                   | Ard Stop Befresh Home Sear                      | t 📷 Øð 🛃 - 🎒<br>sh Favorites History Mail Print |                  |
| Address 🖉 http://              | /10.255.11.243/web/content/login.html           | n recently the com                              | ✓ ♂Go Links *    |
|                                |                                                 | FalconCmm (10.255.11.243)                       | WebView 🕬        |
| Physical                       | Chassis Hardware Modules CMM                    | Network Interfaces Power MAC Address HRE        |                  |
| 1                              | Hardware Software Managemer                     | Hardware Component                              |                  |
| Chassis Mgm t                  | Schedule CMM Reload                             | Secondary V On Jyyy mm dd At hh                 | mm ss            |
| Health                         | Cancel CMM Reload                               | Secondary 💌                                     | Apply            |
| Ethemet                        | Reload Working Version                          | Rollback-Timeout                                | Apply            |
| Console Port                   | Write Memory ( Save Running ->                  | Norking On Primary)                             | Apply            |
| Adjacencies                    | Software Management<br>(Need to Certify)        | Copy Working -> Certified On Primary            | Apply            |
|                                | Restore ( Copy Certified -> Workin              | g On Primary)                                   | Apply            |
| Layer 2<br>Networking          | Synchronize File System                         |                                                 | Apply            |
| Policy<br>Security<br>System   | Temperature Threshold                           | <b>6</b> 9 (° ℂ)                                | Apply            |
| phys_chs_cmm_c                 | sfg.html                                        |                                                 | 👘 Local intranet |

**25** Select **Physical** > **Chassis Mgmt** > **CMM** > **Management** as shown below:

- **26** Click **Apply** next to the **Copy Certified > Working On Primary** box.
- **27** If you have a single CMM proceed to Step 29. Otherwise, proceed to Step 28.
- **28** Click **Apply** next to the **Synchronize File System** box.

| 🖉 Webview- 10.                 | 255.11.242 - Microsoft Internet Explore         |                                |                    |                                                    |
|--------------------------------|-------------------------------------------------|--------------------------------|--------------------|----------------------------------------------------|
| <u>_</u> Eile <u>E</u> dit ⊻ie | w F <u>a</u> vorites <u>T</u> ools <u>H</u> elp |                                |                    | 19 (B)                                             |
|                                | ) . 🛛 🕄 🖓 🔇                                     | 1 🖻 🚳 🖪 - 🖉                    | •                  |                                                    |
| Back For                       | vard Stop Refresh Home Sea                      | ch Favorites History Mail Prir | ,<br>t             |                                                    |
| 🛛 Address 💽 http:.             | //10.255.11.242/web/content/login.html          |                                |                    | 💌 🧬 Go 🛛 Links 🎽                                   |
|                                |                                                 |                                |                    | WebView =                                          |
|                                |                                                 |                                | on (10.255.11.242) |                                                    |
| Physical                       | Chassis Hardware Modules CMM                    | Network Interfaces Power MAC   | Address HRF        | ave configuration ( help ( xboat ) remet ( cog out |
|                                | Hardware Software Managemer                     | Hardware Component             | narcos ne          |                                                    |
|                                | Hardware Contrare Managemen                     | The array of component         |                    |                                                    |
| ChassisMgmt                    | CD4D4 D4onogomont                               |                                |                    |                                                    |
| 5                              | Civily Management                               |                                |                    |                                                    |
| <u> </u>                       | Primary CMM:                                    | CMM A                          | Secondary CMM:     | Not Present                                        |
| Health                         | T finiary claim.                                | CMMPA                          | Secondary CMM.     | Hot I leading                                      |
| <u> </u>                       |                                                 |                                |                    | - Annal -                                          |
| ethemet                        | Reboot Entire Switch                            |                                |                    | Арру                                               |
|                                |                                                 |                                |                    |                                                    |
| Ed                             | Beload From                                     | Certified                      |                    | Apply                                              |
| Console Port                   |                                                 |                                |                    | 1463                                               |
| <b>a a</b>                     |                                                 |                                |                    |                                                    |
| ***                            |                                                 |                                |                    |                                                    |
| Adjacencies                    | Schedule CMM Reload                             | Primary In L: L:               |                    | Apply                                              |
|                                |                                                 |                                | 22                 |                                                    |
|                                |                                                 |                                |                    |                                                    |
|                                | Schedule CMM Beload                             |                                | / 🗖 🗛 🗔: 🗔 :       | Apply                                              |
|                                | Schedule CMM Reibau                             | 3999 mr                        | n dd hh mm ss      |                                                    |
| Layer 2                        |                                                 |                                |                    | I                                                  |
| Networking                     | Cancel CMM Reload                               | Primary -                      |                    | Apply                                              |
| Policy                         |                                                 | [· ·····                       |                    |                                                    |
| Security                       |                                                 |                                |                    |                                                    |
| System<br>Tobus che com        | ofa html                                        |                                |                    | The local intranet                                 |
| bulks_cus_cuun_                | organiani                                       |                                |                    |                                                    |

**29** Select **Physical** > **Chassis Mgmt** > **CMM** > **Management** as shown below:

30 Select Reboot Entire Switch and Click Apply. The following pop-up window will be displayed:

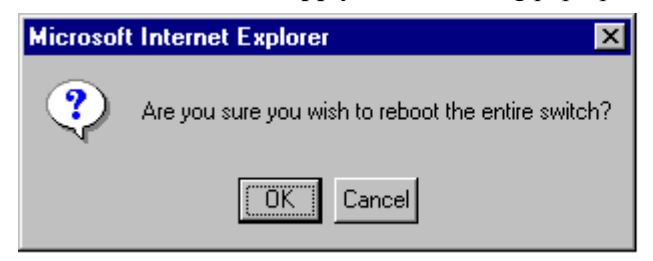

#### 31 Click OK.

**Note.** If the image files are 5.1.6.R02, the MiniBoot and BootROM are 5.4.1.455.R01, and the FPGA is 44 the upgrade to 5.1.6.R02 is now complete. (See **Verifying the Upgrade with WebView** on page 26 for more information.)

After the FPGA upgrade has been successfully completed you should delete the FPGA upgrade kit file from the primary and secondary (if present) CMMs. Follow the steps below to delete these files:

# Verifying the Upgrade with WebView

You can use WebView to verify that your upgrade is successful.

## Verifying the Firmware with WebView

To verify that the CMM's firmware was correctly upgraded to FPGA 44 and to verify that the MiniBoot/ BootROM has been successfully upgraded to 5.4.1.455.R01 on OmniSwitch 7700, 7800, and 8800 switches, select **Physical > Chassis Mgmt > CMM > Hardware Component** as shown below:

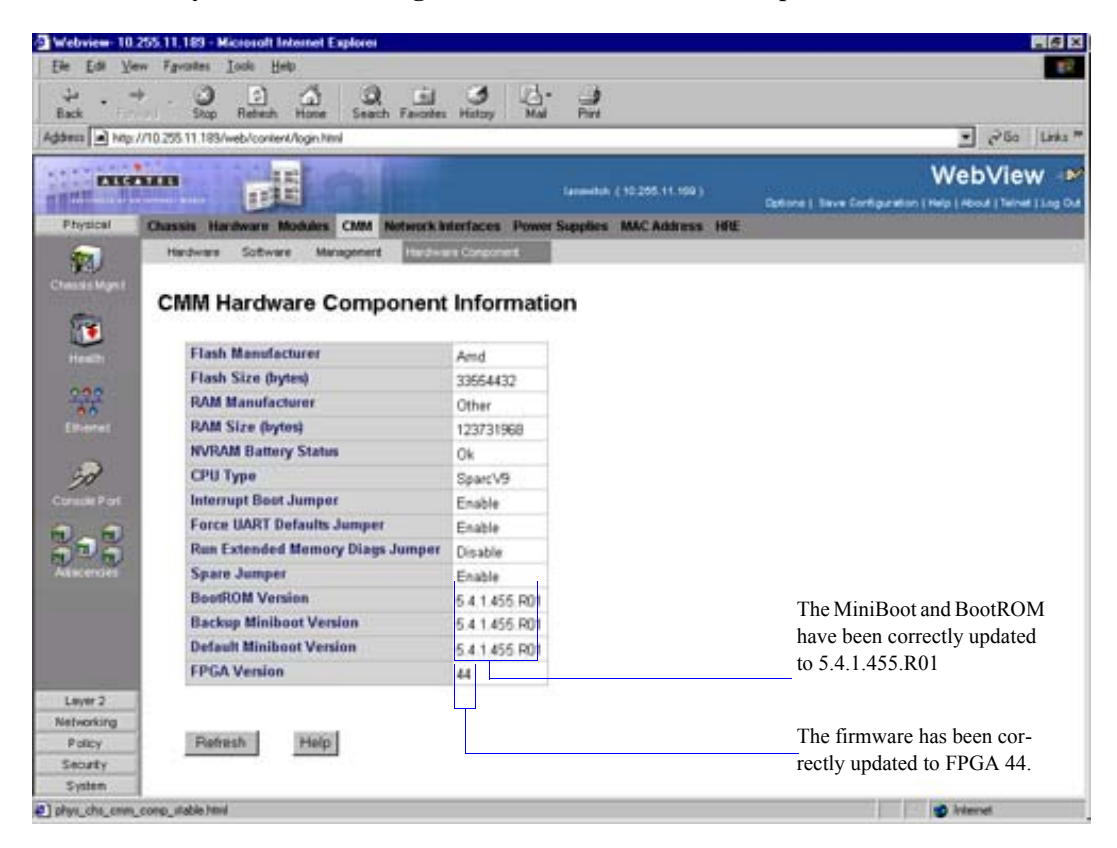

## Verifying the Software with WebView

To verify that the software was correctly upgraded to 5.1.6.R02, select **System Mgmt > Images** > **Loaded Images** as shown below:

| 🗿 Webview- 10.2                     | 255.13.23 - Microsoft Interi              | net Explorer          |                                                |              |          |                                                      |  |  |
|-------------------------------------|-------------------------------------------|-----------------------|------------------------------------------------|--------------|----------|------------------------------------------------------|--|--|
| Ele Edit View Figuraties Tools Help |                                           |                       |                                                |              |          |                                                      |  |  |
| 😓 Back 🔹 🔿 👻                        | 🙆 👔 🚮 📿 Search                            | 😹 Favorites 🛛 🛞 Media | • 3 B- 3 e - 8                                 |              |          |                                                      |  |  |
| Address 🍯 http:/                    | //10.255.13.23/web/content/log            | gin.html              |                                                |              |          | ▼ 🖓 Go Links ×                                       |  |  |
| ALC A                               |                                           |                       | switch_23(10.255.13.23)                        |              | Options  | Save Configuration   Help   About   Telnet   Log Out |  |  |
| Physical                            | System Mgmt Time/Dat                      | e/Zone System Info    | File Management Install Images Switch Logg     | jing Snapsl  | hot      |                                                      |  |  |
| Networking                          |                                           |                       | Loaded Images Images in Certified              | Images in We | orking   |                                                      |  |  |
| Policy<br>Security                  | Loaded Imag                               | e Files               |                                                |              |          | ĺ                                                    |  |  |
| System                              | Version V                                 | Name 😵                | Description V                                  | Size         | S        |                                                      |  |  |
|                                     | 5.1.6.74.R02                              | Fdiag.img             | Alcatel Diagnostics Archive                    | 331338       | <b>N</b> |                                                      |  |  |
| Interfaces                          | 5.1.6.74.R02                              | Fwebadvrout.img       | Alcatel Webview - Advanced Routing             | 249619       |          |                                                      |  |  |
| <b>@</b> >                          | 5.1.6.74.R02                              | Fwebl2eth.img         | Alcatel Webview - Layer 2 and Ethernet drivers | 311057       |          |                                                      |  |  |
| <b>B</b>                            | 5.1.6.74.R02                              | Fwebqos.img           | Alcatel Webview - Quality of Service           | 261472       |          |                                                      |  |  |
| AIP                                 | 5.1.6.74.R02                              | Fwebrout.img          | Alcatel Webview - Routing                      | 345730       |          |                                                      |  |  |
| e 🧏                                 | 5.1.6.74.R02                              | Fwebsecu.img          | Alcatel Webview - Security                     | 210602       |          |                                                      |  |  |
| SNMP                                | 5.1.6.74.R02                              | Fadvrout.img          | Alcatel Advanced Routing                       | 983904       |          |                                                      |  |  |
| 00                                  | 5.1.6.74.R02                              | Feni.img              | Alcatel NI Software                            | 1305860      |          |                                                      |  |  |
| 100 K                               | 5.1.6.74.R02                              | Fl2eth.img            | Alcatel Layer 2, Ethernet                      | 985955       |          |                                                      |  |  |
| RMON                                | Version                                   | Name                  | Description                                    | Size         |          |                                                      |  |  |
| <b>_</b>                            | 5.1.6.74.R02                              | Fos.img               | Alcatel Operating System                       | 1495164      |          | The image files have been                            |  |  |
|                                     | 5.1.6.74.R02                              | Fqos.img              | Alcatel Quality of Service                     | 313006       |          | correctly updated to                                 |  |  |
| WebViewMgmt                         | 5.1.6.74.R02                              | Frout.img             | Alcatel Routing                                | 718511       |          | 5.1.6.R02.                                           |  |  |
| D <sub>s</sub>                      | 5.1.6.74.R02                              | Fsecu.img             | Alcatel Security                               | 130240       |          |                                                      |  |  |
| System Mamt                         | 5.1.6.74.R02                              | Fweb.img              | Alcatel Webview - Main                         | 1433253      |          |                                                      |  |  |
| oj dom mignit                       | 5.1.6.75.R02                              | Fbase.img             | Alcatel Base Software                          | 4299687      |          |                                                      |  |  |
|                                     |                                           |                       |                                                |              |          |                                                      |  |  |
| Isysicoptentisys                    | Refresh<br>s filesystem loaded table btml | Help                  |                                                |              |          | Toternet                                             |  |  |
|                                     |                                           |                       |                                                |              |          | , , , , , , , , , , , , , , , , , , ,                |  |  |

In addition, you should also select **System > System Mgmt > Images > Images in Certified** and **System** > **System Mgmt > Images > Images in Working** to verify that Certified and Working directories have been correctly upgraded to Release 5.1.6.R02.

**Note.** Refer to the online help and to the *OmniSwitch* 7700/7800/8800 *Switch Management Guide* for more documentation on WebView.

## Upgrading the Image Files with the CLI

Follow the steps below to upgrade the image files on OmniSwitch 7700/7800/8800 switches to Release 5.1.6.R02 through the CLI. You should review all steps in this procedure before beginning.

**Caution.** Do not FTP the **miniboot.default**, **miniboot.backup**, **bootrom.bin**, and FPGA files at this time. See the related sections for those instructions.

**Recommendation.** release 5.1.6.R02 configuration files are *not* backwards compatible to Release 5.1.5 and earlier. Therefore, Alcatel recommends that you back up your configuration files before beginning.

1 FTP the 5.1.6.R02 image files to the /flash/working directory.

Note. If you have dual CMMs make sure you FTP the files to the primary CMM.

**2** Log into the CMM.

Note. In dual CMM configurations you must log into the primary CMM.

**3** At the CLI prompt enter:

-> install \*.img

- **4** When prompted to install the WebView security image file (**Fwebsecu.img** on OmniSwitch 7700/ 7800 and **Ewebsecu.img** on OmniSwitch 8800) answer y.
- 5 Enter:

-> reload working no rollback-timeout

The switch will now reboot to the new working version.

**6** Log into the CMM.

Note. In dual CMM configurations you must log into the primary CMM.

7 If you have a single CMM enter:

```
-> copy working certified
```

If you have dual CMMs enter:

-> copy working certified flash-synchro

Wait for the command to finish executing.

Note. In dual CMM configurations the secondary CMM will reboot.

- 8 If the MiniBoot and BootROM are 5.4.1.455.R01 and the FPGA is 44 the upgrade to 5.1.6.R02 is now complete. (See Verifying the Upgrade with the CLI on page 37 for more information.) If not, continue to Step 9 on Page 29.
- 9 If the MiniBoot and BootROM are not 5.4.1.455.R01 continue to Updating the MiniBoot/BootROM with the CLI on page 30. (See Verifying the Upgrade with the CLI on page 37 for more information.)
- 10 If the FPGA is not 44 continue to Upgrading OmniSwitch 7700/7800 FPGA with the CLI on page 32 or Upgrading OmniSwitch 8800 FPGA with the CLI on page 34. (See Verifying the Upgrade with the CLI on page 37 for more information.)

If the image files are 5.1.6.R02, the MiniBoot and BootROM are 5.4.1.455.R01, and the FPGA is 44 the upgrade to 5.1.6.R02 is now complete. (See Verifying the Upgrade with the CLI on page 37 for more information.)

## Updating the MiniBoot/BootROM with the CLI

Follow the steps below to upgrade the MiniBoot and BootROM to 5.4.1.455.R01. Please note that Release 5.1.6.R02 image files must be installed to use the steps in this procedure. See **Upgrading the Image Files** with the **CLI** on page 28 for more information.

**WARNING.** All CMMs must be certified and in redundant configurations both CMMs must be synchronized before beginning. In addition, the switch must be running in the Working directory. Use the **show running-directory** command to confirm these conditions.

- 1 Download the **bootrom.bin**, **miniboot.backup**, and **miniboot.default** files from the Alcatel's Service and Support code directory to the /**flash** directory on the primary CMM.
- **2** Log into the CMM.

Note. In dual CMM configurations you must log into the primary CMM.

3 Enter

```
-> update bootrom
```

Wait for the following message to be displayed:

"-- SESSION END --"

4 Enter

-> update miniboot default

Wait for the following message to be displayed:

"-- SESSION END --"

5 Enter

-> update miniboot backup

Wait for the following message to be displayed:

"-- SESSION END --"

6 Enter:

-> rm bootrom.bin

**7** Enter:

-> rm miniboot.default

8 Enter:

-> rm miniboot.backup

Note. Use the ls command to confirm that the files have been deleted on the primary CMM.

**9** If you have dual CMMs go to Step 10 below. Otherwise, go to Step 13.

Note. Steps 10 through 12 must be performed on the primary CMM.

**10** Enter:

```
-> rrm /flash/bootrom.bin
```

**11** Enter:

-> rrm /flash/miniboot.default

12 Enter:

-> rrm /flash/miniboot.backup

13 If the FPGA is 44 the upgrade to 5.1.6.R02 is now complete. (See Verifying the Upgrade with the CLI on page 37 for more information.) If not, continue to Upgrading OmniSwitch 7700/7800 FPGA with the CLI on page 32 or Upgrading OmniSwitch 8800 FPGA with the CLI on page 34.

Note. Use the rls command by entering

-> rls /flash

to confirm that the files have been deleted on the secondary CMM.

If the image files are 5.1.6.R02, the MiniBoot and BootROM are 5.4.1.455.R01, and the FPGA is 44 the upgrade to 5.1.6.R02 is now complete. (See **Verifying the Upgrade with the CLI** on page 37 for more information.)

# Upgrading OmniSwitch 7700/7800 FPGA with the CLI

Follow the steps below to upgrade the FPGA to FPGA 44 on OmniSwitch 7700/7800/ switches. Please note that there must be 4.2 megabytes of free flash on each CMM.

**CAUTION.** By default, a shunt connecting pins 1 and 2 on jumper block J31 (OS7700-CMM) or jumper J345 (OS7800-CMM) is installed on all CMMs. (This jumper connection allows firmware upgrades on CMMs.) If this shunt has been removed and you need to upgrade your CMM's firmware, perform the steps in **Program Enable Jumpers Not Installed** on page 38 in the **Troubleshooting** section before proceeding.

All CMMs must be running with 5.1.6.R02 image files before upgrading the FPGA. If you have not installed 5.1.6.R02 image files perform the steps described in **Upgrading the Image Files with the CLI** on page 28 before proceeding.

In addition, all CMMs must be running with BootROM/MiniBoot version 5.4.1.455.R01. If you have not upgraded the BootROM/MiniBoot version to 5.4.1.455.R01 perform the steps described in **Updating the MiniBoot/BootROM with the CLI** on page 30 before proceeding.

**WARNING.** Dual CMMs *must* have the same FPGA version number. Do not attempt to run switches with CMMs with different FPGA versions. See **Verifying the Upgrade with the CLI** on page 37 for more information on viewing the current FPGA version.

1 Download the FPGA upgrade kit (**Ffpga.upgrade\_kit**) from the Alcatel's Service and Support code directory to a source machine (e.g., a laptop).

**WARNING.** All CMMs must be certified and in redundant configurations both CMMs must be synchronized before beginning. In addition, the switch must be running in the Working directory. Use the **show running-directory** command to confirm these conditions.

- 2 FTP the FPGA upgrade kit file (Ffpga.upgrade\_kit) to the /flash directory on the primary CMM. Make sure you change the path of the destination directory from /flash/working (the default) to the root /flash directory before transferring the upgrade kit.
- **3** Log into the CMM.

Note. In dual CMM configurations you must log into the primary CMM.

4 Enter:

-> update fpga cmm

Wait for the following message to be displayed:

"-- SESSION END --"

**Note.** This command may take as much as a minute before it completes, particularly in single CMM configurations.

**5** Power cycle the switch or use the **reload all** command.

**Note.** If the image files are 5.1.6.R02, the MiniBoot and BootROM are 5.4.1.455.R01, and the FPGA is 44 the upgrade to 5.1.6.R02 is now complete. (See **Verifying the Upgrade with the CLI** on page 37 for more information.)

After the FPGA upgrade has been successfully completed you should delete the FPGA upgrade kit file from the primary and secondary (if present) CMMs. Follow the steps below to delete these files:

1 Enter the following to delete the **Ffpga.upgrade\_kit** file on the primary CMM:

```
-> rm Ffpga.upgrade_kit
```

Note. Use the ls command to confirm that the upgrade kit file has been deleted on the primary CMM.

2 Enter the following on the primary CMM to delete the Ffpga.upgrade\_kit file on the secondary CMM:

-> rrm /flash/Ffpga.upgrade\_kit

Note. Use the rls command by entering:

-> rls /flash

to confirm that the upgrade kit file has been deleted on the secondary CMM.

## **Upgrading OmniSwitch 8800 FPGA with the CLI**

Follow the steps below to upgrade the FPGA to FPGA 44 on OmniSwitch 7700/7800/8800 switches. Please note that there must be 4.2 megabytes of free flash on each CMM.

**CAUTION.** By default, a shunt connecting pins 1 and 2 on jumper block J21 (OS8800-CMM) is installed on all CMMs. (This jumper connection allows firmware upgrades on CMMs.) If this shunt has been removed and you need to upgrade your CMM's firmware, perform the steps in **Program Enable Jumpers Not Installed** on page 38 in the **Troubleshooting** section before proceeding.

All CMMs must be running with 5.1.6.R02 image files before upgrading the FPGA. If you have not installed 5.1.6.R02 image files perform the steps described in **Upgrading the Image Files with the CLI** on page 28 before proceeding.

In addition, all CMMs must be running with BootROM/MiniBoot version 5.4.1.455.R01. If you have not upgraded the BootROM/MiniBoot version to 5.4.1.455.R01 perform the steps described in **Updating the MiniBoot/BootROM with the CLI** on page 30 before proceeding.

**WARNING.** Dual CMMs *must* have the same FPGA version number. Do not attempt to run switches with CMMs with different FPGA versions. See **Verifying the Upgrade with the CLI** on page 37 for more information on viewing the current FPGA version.

1 Download the FPGA upgrade kit (**Efpga.upgrade\_kit**) from the Alcatel's Service and Support code directory to a source machine (e.g., a laptop).

**WARNING.** All CMMs must be certified and in redundant configurations both CMMs must be synchronized before beginning. In addition, the switch must be running in the Working directory. Use the **show running-directory** command to confirm these conditions.

- 2 FTP the FPGA upgrade kit file (Efpga.upgrade\_kit) to the /flash directory on the primary CMM. Make sure you change the path of the destination directory from /flash/working (the default) to the root /flash directory before transferring the upgrade kit.
- **3** Log into the CMM.

Note. In dual CMM configurations you must log into the primary CMM.

**4** Change to the **Working** directory by entering:

-> cd working

**5** Remove the image files from primary CMM by entering:

-> rm \*.img

- 6 If you have a secondary CMM enter the following commands. If you have a single CMM proceed to Step 7.
  - -> rrm /flash/working/Ewebsecu.img -> rrm /flash/working/Ewebrout.img -> rrm /flash/working/Ewebgos.img -> rrm /flash/working/Ewebl2eth.img -> rrm /flash/working/Ewebadvrout.img -> rrm /flash/working/Eweb.img -> rrm /flash/working/Esecu.img -> rrm /flash/working/Erelease.img -> rrm /flash/working/Erout.img -> rrm /flash/working/Eqos.img -> rrm /flash/working/Eos.img -> rrm /flash/working/El2eth.img -> rrm /flash/working/Eeni.img -> rrm /flash/working/Ediag.img -> rrm /flash/working/Ebase.img -> rrm /flash/working Eadvrout.img

#### 7 Enter:

-> update fpga cmm

Wait for the following message to be displayed:

"-- SESSION END --"

**Note.** This command may take as much as a minute before it completes, particularly in single CMM configurations.

8 Delete the Efpga.upgrade\_kit file on the primary CMM by entering:

```
-> rm Efpga.upgrade_kit
```

Note. Use the ls command to confirm that the upgrade kit file has been deleted on the primary CMM.

**9** If you have a a secondary CMM enter the following on the primary CMM to delete the **Ffpga.upgrade\_kit** file on the secondary CMM. Otherwise, proceed to Step 10.

-> rrm /flash/Efpga.upgrade\_kit

Note. Use the **rls** command by entering

-> rls /flash

to confirm that the upgrade kit file has been deleted on the secondary CMM.

**10** Enter the following to restore the **Working** directory:

```
-> copy certified working
```

**11** If you have a a secondary CMM enter the following on the primary CMM to synchronize the images on the primary with those on the secondary CMM. Otherwise, proceed to Step 12.

**12** Power cycle the switch or use the **reload all** command.

**Note.** If the image files are 5.1.6.R02, the MiniBoot and BootROM are 5.4.1.455.R01, and the FPGA is 44 the upgrade to 5.1.6.R02 is now complete. (See **Verifying the Upgrade with the CLI** on page 37 for more information.)

<sup>-&</sup>gt; copy flash-synchro

## Verifying the Upgrade with the CLI

You can use Command Line Interface (CLI) commands to verify that your upgrade is successful. To verify that the CMM's firmware was correctly upgraded to FPGA 44 and to verify that the MiniBoot/BootROM has been successfully upgraded to 5.4.1.455.R01 on OmniSwitch 7700, 7800, and 8800 switches, use the **show hardware info** command as shown below:

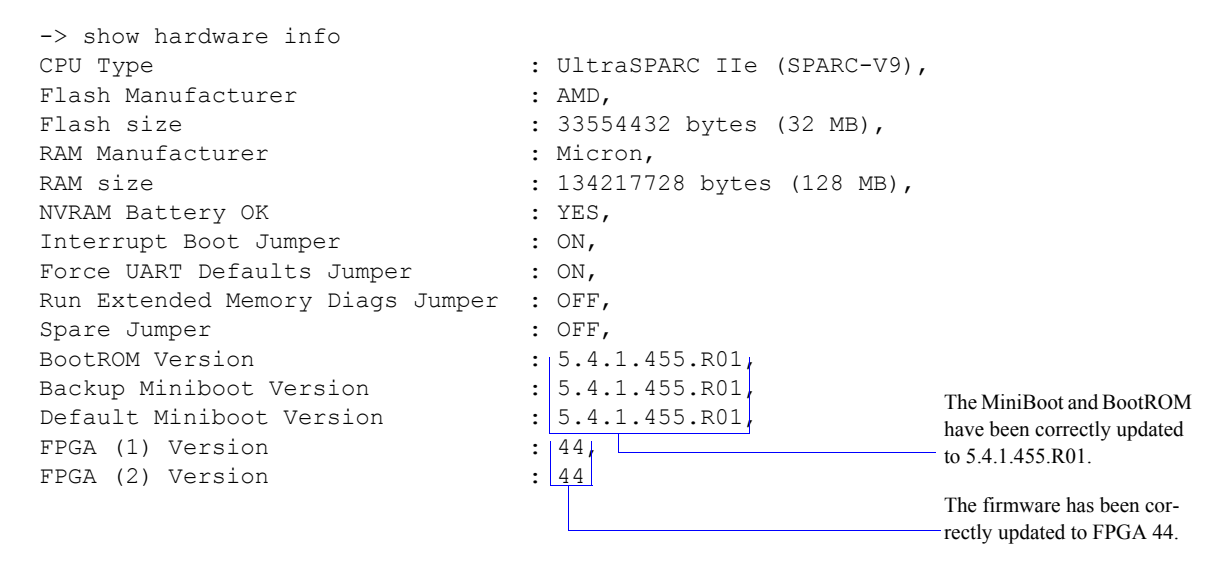

To verify that the software was correctly upgraded to 5.1.6.R02, use the **show microcode** command as shown below:

| -> show microcode<br>Package | e<br>Release | Size    | Descrip | tion                                                      |
|------------------------------|--------------|---------|---------|-----------------------------------------------------------|
| Fadvrout.img                 | 5.1.6.74.R02 | 983904  | Alcatel | Advanced Routing                                          |
| Fbase.img                    | 5.1.6.74.R02 | 4299687 | Alcatel | Base Software                                             |
| Fdiag.img                    | 5.1.6.74.R02 | 331338  | Alcatel | Diagnostics Archive                                       |
| Feni.img                     | 5.1.6.74.R02 | 1305860 | Alcatel | NI Software                                               |
| Fl2eth.img                   | 5.1.6.74.R02 | 985955  | Alcatel | Layer 2, Ethernet                                         |
| Fos.img                      | 5.1.6.74.R02 | 1495164 | Alcatel | Operating System                                          |
| Fqos.img                     | 5.1.6.74.R02 | 313006  | Alcatel | Quality of Service                                        |
| Frout.img                    | 5.1.6.74.R02 | 718511  | Alcatel | Routing                                                   |
| Fsecu.img                    | 5.1.6.74.R02 | 130240  | Alcatel | Security                                                  |
| Fweb.img                     | 5.1.6.74.R02 | 1433253 | Alcatel | Webview - Main                                            |
| Fwebadvrout.img              | 5.1.6.74.R02 | 249619  | Alcatel | Webview - Advanced Routing                                |
| Fwebl2eth.img                | 5.1.6.74.R02 | 311057  | Alcatel | Webview - Layer 2 and Ethern                              |
| Fwebqos.img                  | 5.1.6.74.R02 | 261472  | Alcatel | Webview - Quality of Service                              |
| Fwebrout.img                 | 5.1.6.74.R02 | 345730  | Alcatel | Webview - Routing                                         |
| Fwebsecu.img                 | 5.1.6.74.R02 | 210602  | Alcatel | Webview - Security                                        |
|                              |              |         |         | The image files have been correctly updated to 5.1.6.R02. |

Note. Refer to the OmniSwitch CLI Reference Guide for complete documentation on CLI commands.

# Troubleshooting

### **Program Enable Jumpers Not Installed**

Recommendation. Review all steps in this procedure before beginning.

By default, a shunt connecting pins 1 and 2 on jumper block J31 (OS7700-CMM), jumper J345 (OS7800-CMM), or jumper J21 (OmniSwitch 8800) that allows the firmware upgrade to be performed is installed on all CMMs. (These jumpers are illustrated in "CMM Jumper Locations" on page 39.) Only perform these steps if this shunt has been removed.

- 1 When it will not have an adverse effect on the network, power off the switch.
- 2 Loosen the CMM's two captive screws that secure the module to the chassis. If necessary, use a flatblade screwdriver to loosen the screws. Be sure that both captive screws are completely disengaged from the threaded holes in the chassis before continuing
- **3** Simultaneously pull the two module extractor levers—one on top of the CMM and one on the bottom—until the CMM disengages from the chassis.
- **4** Holding the module in both hands, carefully slide it out of the chassis along the card guide. The module should slide out easily. Do not force the module from the slot.
- **5** Place the CMM on a clean, flat, static-free surface.
- **6** If you have an OmniSwitch 7700 CMM (OS7700-CMM), connect pins 1 and 2 on jumper block J31, which is near the lithium battery. If you have an OmniSwitch 7800 CMM (OS7800-CMM), connect pins 1 and 2 on jumper block J345, which is also near the lithium battery. If you have an OmniSwitch 8800 CMM (OS8800-CMM), connect pins 1 and 2 on jumper block J21, which is near the lithium battery.

Note. See "CMM Jumper Locations" on page 39 for more information.

- 7 Holding the CMM in both hands, carefully slide it into the chassis card guide. The CMM should slide in easily. Do not force the CMM into the slot. If any resistance is encountered, ensure the CMM is aligned properly in the card guide.
- 8 When the CMM is nearly seated in the slot, be sure that the two extractor levers—one on top of the CMM and one on the bottom—are slightly opened (approximately 30 degrees). This allows the notch on each extractor lever to grasp the rail on the chassis. Once the notches have grasped the rail, press both extractor levers inward simultaneously until the CMM is firmly seated.
- **9** Once the CMM is firmly seated, secure the CMM to the chassis by tightening the two captive screws. *Be sure not to overtighten the captive screws. If you use a screwdriver, the torque used to tighten the screws must not exceed 2.3 inch pounds.*

**Note.** Refer to the appropriate *OmniSwitch Hardware Users Guide* for additional documentation on adding and removing modules.

### **CMM** Jumper Locations

This section provides diagrams FPGA enable jumper block locations of the OmniSwitch 7700 CMM (see "OS7700-CMM" on page 39), OmniSwitch 7800 CMM (see "OS7800-CMM" on page 40), and the OmniSwitch 8800 CMM (see "OS8800-CMM" on page 41).

#### OS7700-CMM

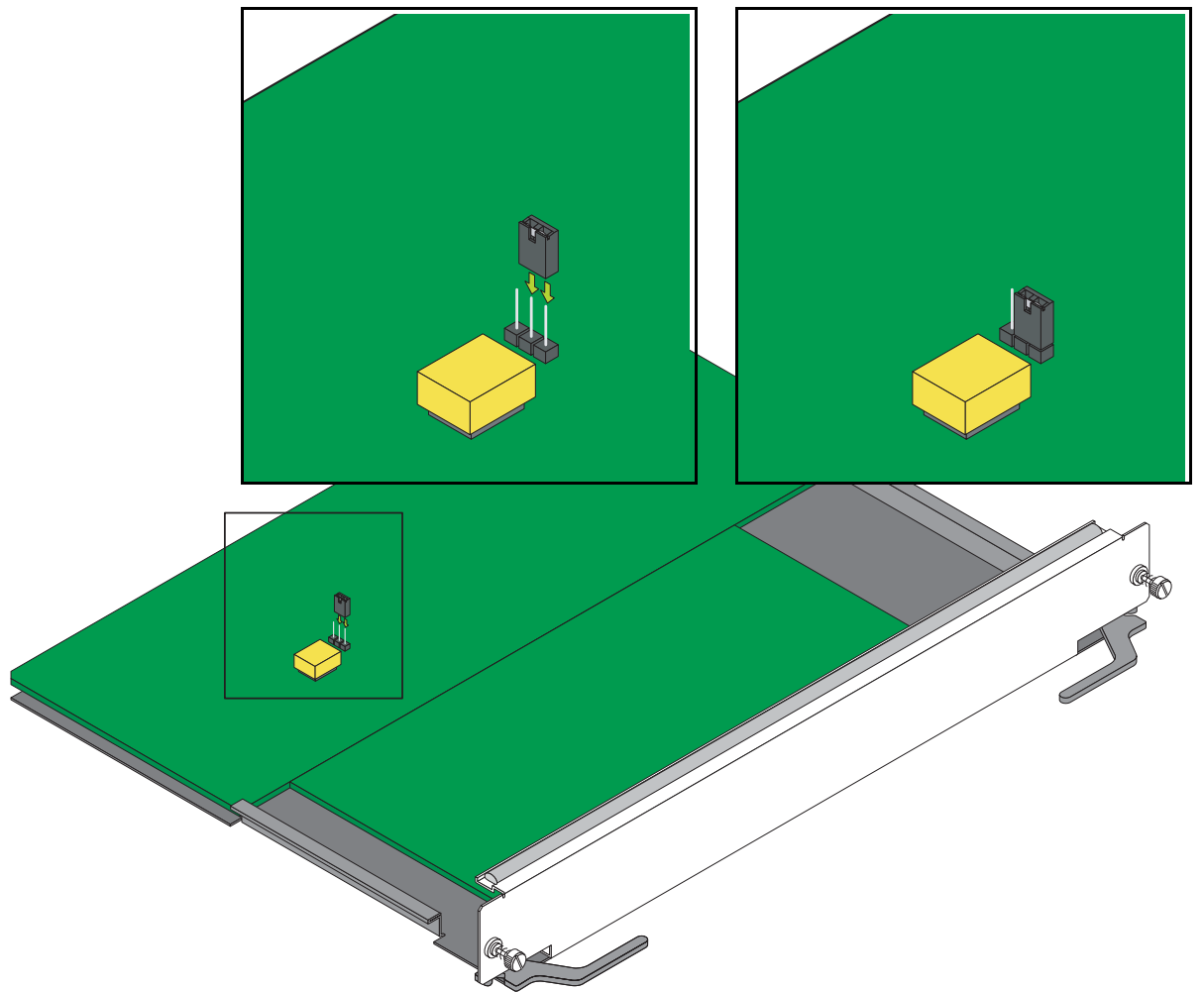

As shown in the figure above pins 1 and 2 must be connected on jumper block J31, which is located near the lithium battery, to ensure a successful FPGA upgrade. (Please note that pin 1 is located the closest to the front panel, pin 2 is in the middle, and pin 3 is located closest to the backplane connector.) If pins 1 and 2 are not connected as shown in the figure above then perform the steps described in "Program Enable Jumpers Not Installed" on page 38 to perform an FPGA upgrade.

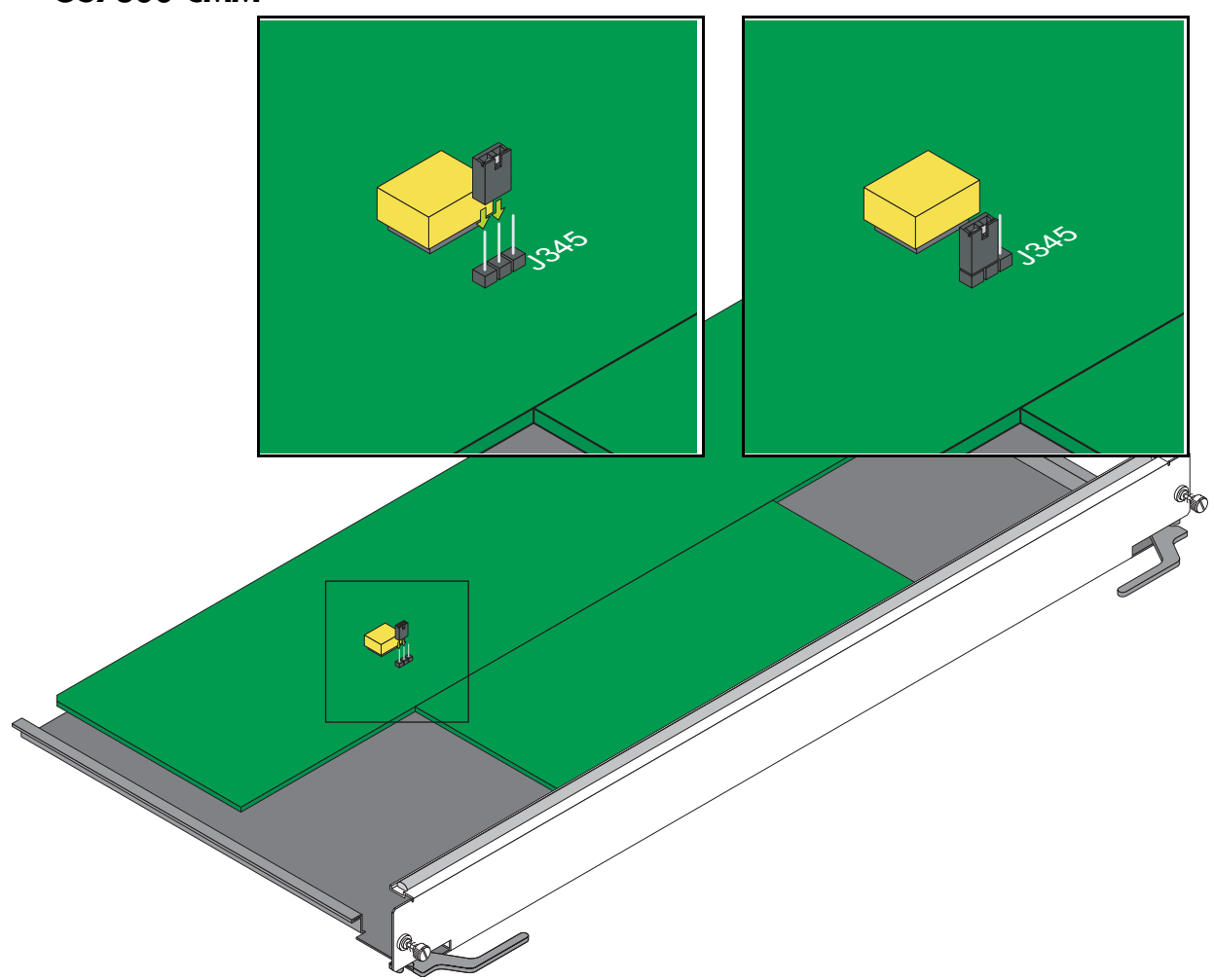

### OS7800-CMM

As shown in the figure above pins 1 and 2 must be connected on jumper block J345, which is located near the lithium battery, to ensure a successful FPGA upgrade. (Please note that pin 1 is located the closest to the top edge of the CMM, pin 2 is in the middle, and pin 3 is located facing the bottom edge of the CMM.) If pins 1 and 2 are not connected as shown in the figure above then perform the steps described in "Program Enable Jumpers Not Installed" on page 38 to perform an FPGA upgrade.

#### OS8800-CMM

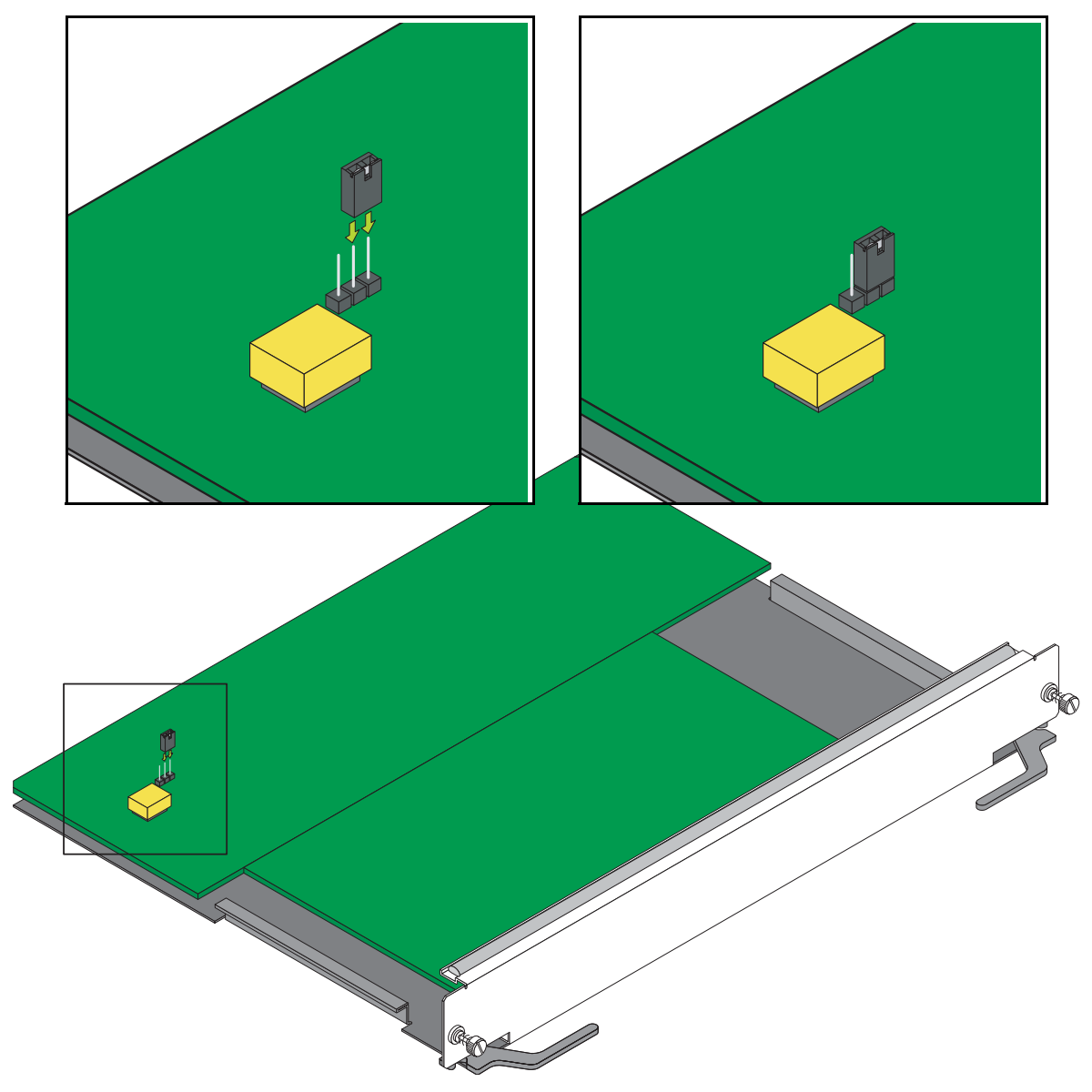

As shown in the figure above pins 1 and 2 must be connected on jumper block J21, which is located near the lithium battery, to ensure a successful FPGA upgrade. (Please note that pin 1 is located facing the bottom edge of the CMM, pin 2 is in the middle, and pin 3 is located the closest to the top edge of the CMM.) If pins 1 and 2 are not connected as shown in the figure above then perform the steps described in "Program Enable Jumpers Not Installed" on page 38 to perform an FPGA upgrade.

This page intentionally blank

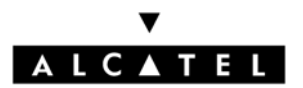

Alcatel Internetworking 26801 West Agoura Road Calabasas, CA 91301 (818) 880-3500 FAX (818) 880-3505

US Customer Support: (800) 995-2696 International Customer Support: (818) 878-4507 Internet: http://eservice.ind.alcatel.com